# Uživatelský manuál k set-top-boxu Albis SceneGate8000

Verze 1.0.1

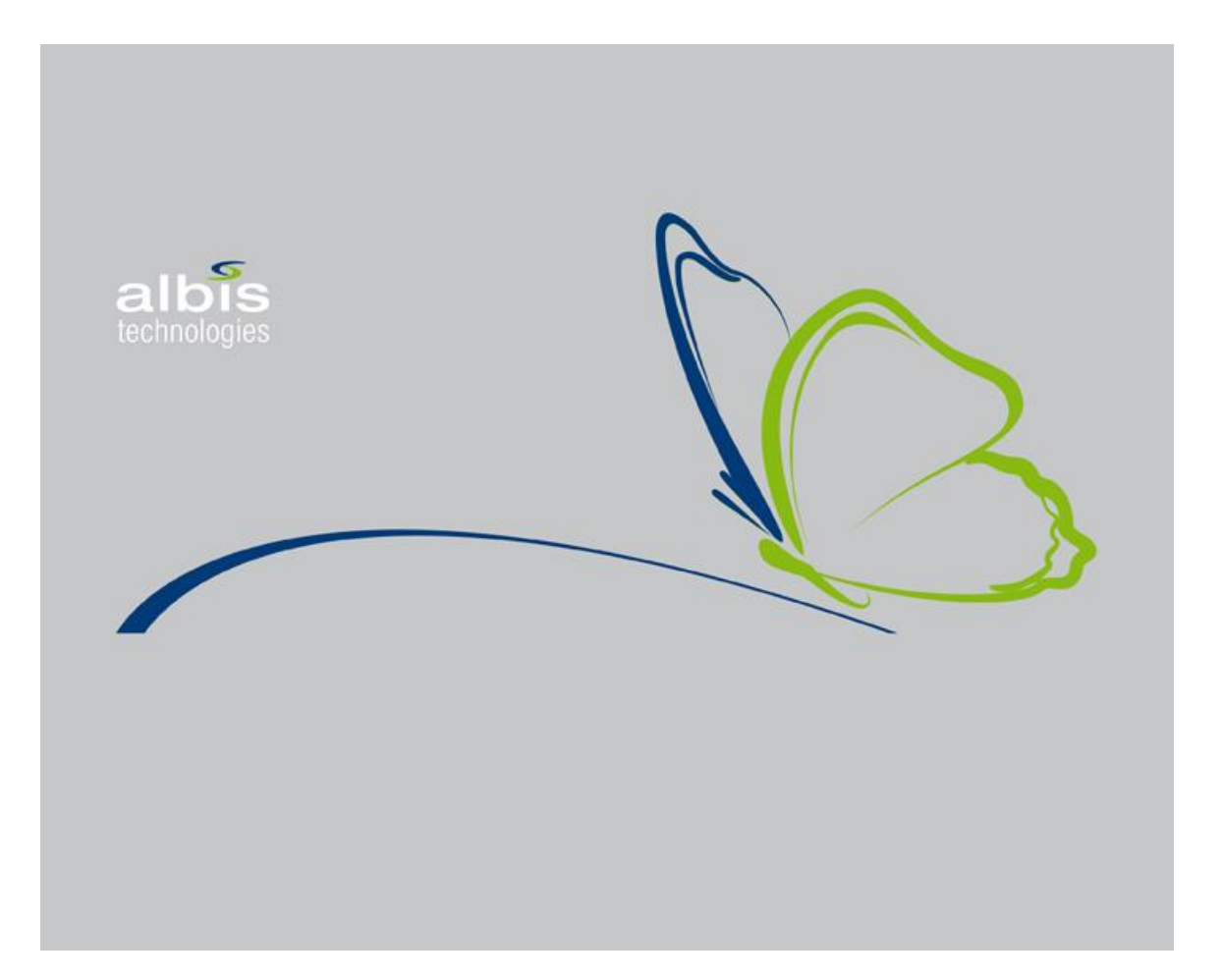

## Obsah

| 1                            | Zapojení STB a nastavení |                                                             |    |  |
|------------------------------|--------------------------|-------------------------------------------------------------|----|--|
|                              | 1.1                      | Aktualizace (upgrade) firmwaru                              | 3  |  |
|                              | 1.2                      | Nabíhání (boot) STB                                         | 4  |  |
|                              | 1.3                      | Nastavení zobrazení                                         | 5  |  |
|                              | 1.3.1 Lehký restart      |                                                             |    |  |
| 1.3.2 AV Aspect Ratio (poměr |                          | 2 AV Aspect Ratio (poměr stran TV)                          | 5  |  |
|                              | 1.3.3                    | 3 AV Aspect Ratio Conversation (upřesnění zvoleného poměru) | 5  |  |
|                              | 1.3.4                    | 4 Video Resolution (rozlišení obrazu)                       | 5  |  |
|                              | 1.3.5                    | 5 Output Type (typ TV výstupu)                              | 5  |  |
|                              | 1.3.6                    | 5 Preferovaná audio stopa                                   | 5  |  |
|                              | 1.3.7                    | 7 Velikost fontu                                            | 5  |  |
|                              | 1.4                      | PINy                                                        | 6  |  |
|                              | 1.4.1                    | 1 Změna rodičovského PINu                                   | 6  |  |
|                              | 1.4.2                    | 2 Změna klíčového PINu                                      | 6  |  |
|                              | 1.4.3                    | 3 Změna PINu – společný postup pro oba typy PINů            | 6  |  |
|                              | 1.5                      | Nastavení pořadí kanálů                                     | 7  |  |
| 2                            | Zákla                    | adní funkce STB                                             | 7  |  |
|                              | 2.1                      | Vypnutí a zapnutí                                           | 7  |  |
|                              | 2.2                      | Pohotovostní režim (stand-by)                               | 8  |  |
|                              | 2.3                      | Přepínání programů                                          | 8  |  |
|                              | 2.3.1                    | 1 Přepnutí na program zadáním jeho pořadového čísla         | 8  |  |
|                              | 2.3.2                    | 2 Přepnutí na naposledy sledovaný program                   | 8  |  |
|                              | 2.4                      | Malé EPG (informace o pořadech sledovaného programu)        | 8  |  |
|                              | 2.4.1                    | 1 Informace zobrazené v Malém EPG                           | 8  |  |
|                              | 2.4.2                    | 2 Pohyb v Malém EPG                                         | 9  |  |
|                              | 2.5                      | Menu                                                        | 9  |  |
|                              | 2.6                      | Seznam kanálů                                               | 10 |  |
|                              | 2.7                      | Rodičovský zámek                                            | 10 |  |
|                              | 2.8                      | Zadejte PIN dialog                                          | 11 |  |
|                              | 2.9                      | Velké EPG                                                   | 11 |  |
|                              | 2.9.1                    | 1 Pohyb ve <i>Velkém EPG</i>                                | 12 |  |
|                              | 2.9.2                    | 2 Speciální funkce                                          | 12 |  |
|                              | 2.10                     | TV Program                                                  | 13 |  |
|                              | 2.11                     | Detail programu                                             | 14 |  |
|                              | 2.12                     | Volba zvukové stopy                                         | 15 |  |
|                              | 2.13                     | Nastavení titulků                                           | 15 |  |
|                              | 2.14                     | Nastavení hlasitosti zvuku & funkce MUTE                    | 15 |  |
|                              | 2.15                     | TeleText                                                    | 15 |  |
|                              | 2.16                     | Moje TV                                                     | 15 |  |
|                              | 2.17                     | Rádia                                                       | 17 |  |
| 3                            | Pokr                     | ročilé funkce STB                                           | 18 |  |
|                              | 3.1                      | Informace o STB                                             | 18 |  |
|                              | 3.2                      | Služby                                                      | 18 |  |
|                              | 3.2.1                    | 1 Navigace v rámci seznamu prvků                            | 18 |  |
|                              | 3.2.2                    | 2 RSS zprávy                                                | 18 |  |
|                              | 3.2.3                    | 3 Webkamery                                                 | 20 |  |
|                              | 3.2.4                    | 4 Kalendář                                                  | 21 |  |
| -                            | 3.2.5                    | Služby pro správu a přehled vašeho zákaznického účtu        | 21 |  |
| 4                            | Prén                     | niove funkce                                                | 25 |  |
|                              | 4.1                      |                                                             | 25 |  |
|                              | 4.1.1                    | 1 Objednani filmu                                           | 25 |  |
|                              | 4.1.2                    | 2 Zanajeni prehravani objednaneho filmu                     | 27 |  |
|                              | 4.1.3                    | 3 Prehravani filmu nebo zaznamu                             | 28 |  |
|                              | 4.2                      |                                                             | 29 |  |
|                              | 4.2.1                    | Pause IV realizovana pomoci PVK                             | 29 |  |
|                              | 4.2.2                    | z Pause i v realizovana pomoci NPVK                         | 29 |  |

|   | 4.3 | Nahrávání                                               | 29 |
|---|-----|---------------------------------------------------------|----|
|   | 4.4 | Funkce TimeShift                                        | 30 |
| 5 | Než | zavoláte zákaznické centrum                             | 30 |
|   | 5.1 | Vidím černou obrazovku a neslyším žádný zvuk            | 30 |
|   | 5.2 | Neslvším žádný zvuk. i kdvž na TV mám volume na maximum | 30 |

#### Základní pojmy a zkratky

- **STB** = set-top-box, tj. digitální krabička napájená z elektrické sítě (230 V), připojená do vaší televize a do sítě Ethernet, odkud přijímá televizní signál.
- reboot = proces restartování STB, při kterém dojde k ukončení a znovu zahájení veškeré činnosti STB
- **DO** = dálkový ovladač dodávaný k STB
- **USB** = Universal Serial Bus = typ komunikačního rozhraní, který je součástí vašeho STB
- HDD = hard disk = pevný disk pro záznam a přehrávání TV pořadů, který může být součástí STB (tzv. interní HDD) nebo lze k STB připojit USB kabelem (tzv. externí HDD). Upozornění: interní ani externí HDD nemusí být součástí dodávky.
- FW = firmware = základní programové vybavení STB dodávané výrobcem STB; FW je uložen uvnitř STB a načítá se po zapnutí (nebo rebootu) STB
- MW = middleware = programové vybavení STB dodávané poskytovatelem IPTV služeb; MW je uložen na serveru poskytovatele IPTV služeb a načítá se po načtení FW do STB. MW úzce komunikuje s FW a je zodpovědný za správné zobrazování TV programů a dalších služeb IPTV.
- PIN = personal identification number = osobní identifikační číslo = tajné číselné heslo sdílené mezi uživatelem a MW, které slouží pro ověření oprávnění k nějaké akci MW.
- **EPG** = electronic program guide = elektronický programový průvodce = v tomto manuálu zkratka EPG symbolizuje fakt, že na obrazovce uvidíte přehled pořadů jednoho nebo více programů.
- kanál = televizní program (např. ČT1, NOVA, Prima, ad.)
- PVR = personal video recorder = osobní video nahrávač = možnost nahrávat (a přehrávat) záznamy na váš interní nebo externí HDD (u tohoto typu STB není zatím podporováno)
- nPVR = network PVR = možnost nahrávat (a přehrávat) záznamy na síťový server společný pro všechny
   IPTV uživatele k této činnosti nepotřebujete HDD
- **RSS zprávy** = Really-Simple-Syndication zprávy = opravdu jednoduché vydání zpráv = zprávy ve velmi jednoduchém formátu, který nabízejí internetoví distributoři elektornických novin
- **OSD** = On Screen Display = zobrazení na obrazovce; např. OSD klávesnice je klávesnice, která je vidět na obrazovce, nikoliv fyzická klávesnice, která se připojuje k počítači

# 1 Zapojení STB a nastavení

#### 1.1 Aktualizace (upgrade) firmwaru

Po zapnutí STB se na krátkou dobu (cca 10 sekund) objeví logo s nápisem albis technologies (viz obrázek níže).

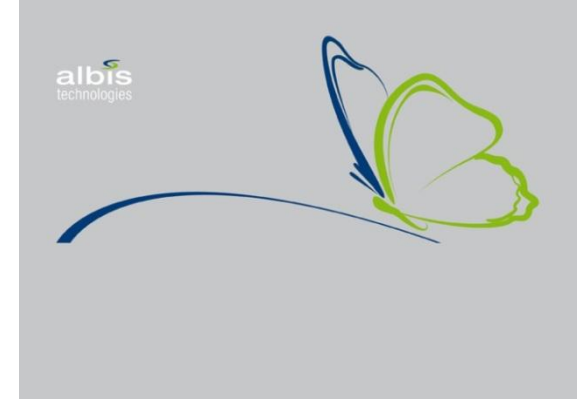

Následně se objeví logo poskytovatele Centrio a může dojít k aktualizaci FW. Aktualizace má celkem 3 fáze:

a) Stahování nového firmwaru:

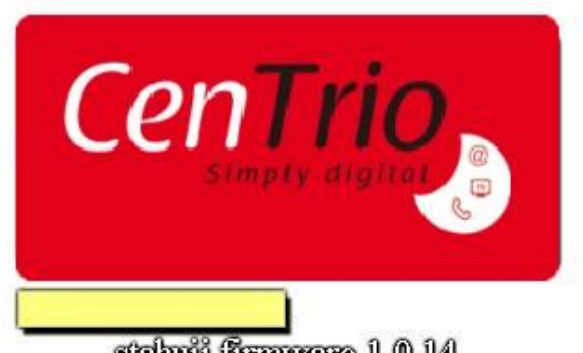

stahuji firmware 1.0.14

Žlutý pruh pod logem poskytovatele IPTV služeb signalizuje průběh stahování. Tato fáze trvá většinou pár sekund.

#### b) Aktualizování firmwaru:

Žlutý pruh, který signalizoval stahování, zmizí, začne nově nabývat a signalizovat průběh aktualizace. Pod žlutým pruhem se objeví nápis *aktualizuji firmware na verzi X*, kde X je číslo verze. Tato fáze trvá většinou 1 minutu.

c) Reboot STB:

Po aktualizaci FW dojde k automatickému restartu STB. Pokud se STB nerestartuje a zůstane v poslední fázi aktualizace déle jak 5 minut (žlutý pruh signalizuje 100%), STB vypněte a zapněte, čímž restart navodíte ručně.

## 1.2 Nabíhání (boot) STB

Po zapnutí STB se opět na krátkou dobu (cca 10 sekund) objeví logo s nápisem **albis technologies,** kde v dolní části probíhá nápis connected. Pak se na chvíli (cca 5 sekund) objeví logo Centrio, které vystřídá obraz TV.

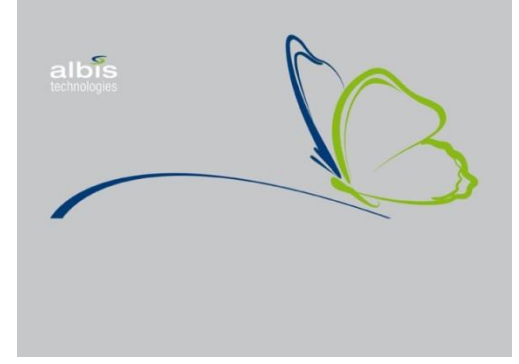

## 1.3 Nastavení zobrazení

Na DO stiskněte klávesu označenou . Objeví se dialog *Nastavení*:

| NASTAVENÍ - TV formát                                              | 11:40        |
|--------------------------------------------------------------------|--------------|
| 4:3                                                                |              |
| Žádný                                                              |              |
| 720P 50Hz                                                          |              |
| AUTO                                                               |              |
| Česky                                                              |              |
| Střední                                                            |              |
|                                                                    |              |
| vlevo / vpravo) změna nastavení 🛛 nahoru / dolů) změna typu 🗨 Refr | esh 🔵 Zavřít |

Kurzorovými tlačítky nahoru / dolů měníte typ nastavení: AV Aspect Ratio, AV Aspect Ratio Conversation, Video Resolution, Output type, Preferovaná audio stopa, Velikost fontu. Kurzorovými tlačítky vlevo / vpravo volíte (nastavujete) hodnotu k danému typu nastavení. Až nastavíte všechny potřebné hodnoty, zavřete dialog modrým tlačítkem na DO.

#### 1.3.1 Lehký restart

Pomocí tlačítka šestiúhelník 🔘 (Refresh) provedete lehký restart STB. Obnoví nastavení zobrazení, pročistí paměť.

#### 1.3.2 AV Aspect Ratio (poměr stran TV)

K dispozici jsou tyto hodnoty: 4:3, 16:9 a Square (or other). Nastavte tu možnost, která odpovídá typu vašeho televizoru. Typ square (or other) znamená typ čtverec (nebo jiný).

#### 1.3.3 AV Aspect Ratio Conversation (upřesnění zvoleného poměru)

K dispozici jsou tyto hodnoty: *no effect* (bez efektu), *pan scan, combined* (kombinovaný), *letter box, letter box 14:9* a *cOK cut out* (výřez středu).

#### 1.3.4 Video Resolution (rozlišení obrazu)

K dispozici jsou tyto hodnoty: 576i - 50hz, 576p - 50hz, 720p - 50hz a 1080i - 50hz. Zvolte rozlišení, které nejlépe odpovídá vašemu televizoru.

#### 1.3.5 Output Type (typ TV výstupu)

K dispozici jsou tyto hodnoty: *HDMI, composite* a *SPDIF*. Nastavte, jakým způsobem jste připojili váš televizor k STB.

#### 1.3.6 Preferovaná audio stopa

K dispozici jsou tyto hodnoty: Česky a English. Toto nastavení audio stopy se použije pouze v tom případě, když je daný pořad vysílán vícejazyčně tak, že jednotlivé zvukové stopy odpovídají audio kanálům LEFT / RIGHT / STEREO. Preferovaná audio stopa bude v kanálech automaticky detekována a aktivována. Tento způsob kódování audio stopy je ojedinělý; častěji bývají stopy zakódovány pomocí tzv. audio PIDů (např. na programech HBO nebo National Geographic) – pro volbu stopy u takovýchto kanálů použijte postup podle kapitoly 2.12.

#### 1.3.7 Velikost fontu

K dispozici jsou tyto hodnoty: *Malá, Střední, Vysoká*. Tímto nastavením měníte velikost fontů v dialozích MW. Pro TV s vysokým rozlišením doporučujeme *small* a pro starší TV *large*.

Po změně tohoto nastavení a při pokusu o ukončení dialogu *Nastavení* se objeví následující dialog:

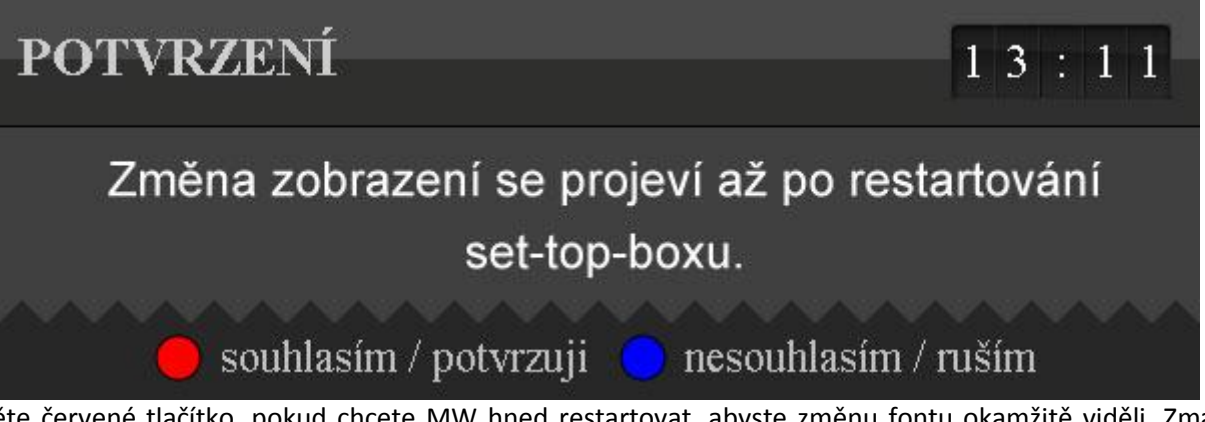

Zmačkněte červené tlačítko, pokud chcete MW hned restartovat, abyste změnu fontu okamžitě viděli. Zmačkněte modré tlačítko, pokud chcete MW restartovat později a nevadí vám, že se změny velikosti fontů neprojeví okamžitě. Pokud právě nenahráváte nic na interní nebo externí HDD (máte-li nahrávání k dispozici), pak doporučujeme dialog potvrdit.

## 1.4 PINy

MW rozlišuje dva základní PINy: *rodičovský* a *klíčový*. **Rodičovským** PINem můžete chránit některé programy a jiné IPTV prvky před vašemi dětmi (např. programy s erotickou tématikou nebo přístup do videopůjčovny s erotickým obsahem, je-li videopůjčovna součástí vaší dodávky). **Klíčovým** PINem můžete nastavovat a objednávat další IPTV služby, přistupovat k výpisům účtovaných telefonních hovorů a k přehledu vystavených faktur, je-li to poskytovatelem IPTV služeb povoleno.

#### 1.4.1 Změna rodičovského PINu

V menu zvolte *Nastavení / Nastavení kanálů* a v zobrazeném dialogu *Řazení kanálů* stiskněte červené tlač. na DO (pro návod na aktivaci a pohyb v menu si přečtěte kapitolu 2.5). Nyní postupujte podle kroků v kapitole 1.4.3. Pokud jste rodičovský PIN ještě nikdy neměnili, pak pro vás platí standardní rodičovský PIN, který je typicky 1111.

#### 1.4.2 Změna klíčového PINu

Důrazně doporučujeme tento PIN ponechat v přednastaveném tvaru a příslušnou dokumentaci (předávací protokol), na které je PIN uveden, uschovat před zraky nepovolaných osob. Vyhnete se tak případné ztrátě změněného PINu nebo jeho zapomenutí.

Pokud i přesto hodláte klíčový PIN změnit, postupujte následovně: v menu zvolte *Nastavení* / *Nastavení PINu* (pro návod na aktivaci a pohyb v menu si přečtěte kapitolu 2.5). Nyní postupujte podle kroků v kapitole 1.4.3.

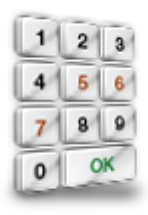

#### 1.4.3 Změna PINu – společný postup pro oba typy PINů

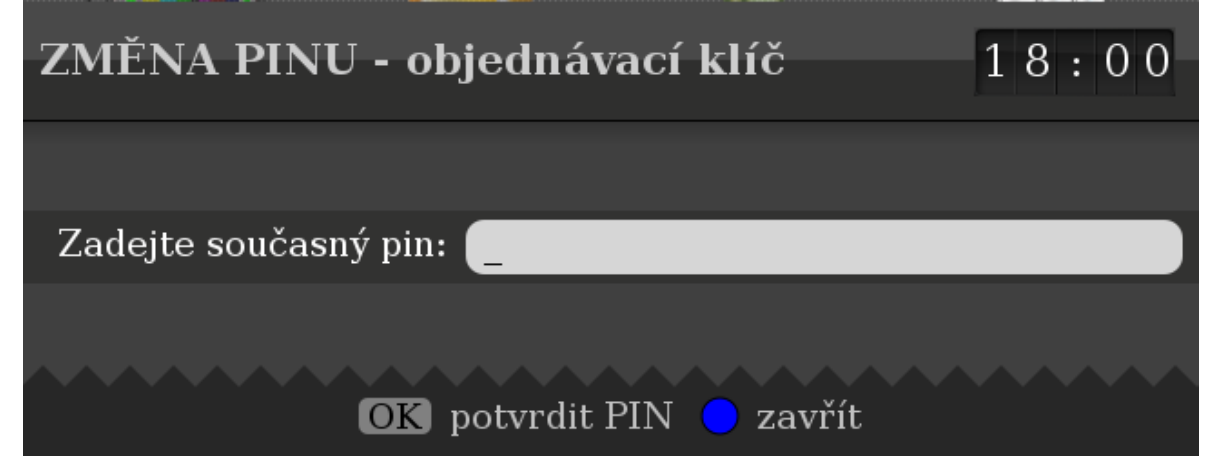

Nejprve zadejte současný PIN pomocí numerických tlačítek na DO. Zadané číslice budou zobrazeny jako hvězdičky. Uděláte-li při zadávání chybu, smažte číslici vlevo od kurzoru tlačítkem REW . Kurzorem se můžete v zadávaném čísle pohybovat vlevo a vpravo kurzorovými tlačítky VLEVO a VPRAVO. Tlačítko FFWD maže číslice od kurzoru vpravo. Jste-li se zadáním PINu spokojeni, potvrďte ho klávesou OK.

Pokud jste zadali PIN správně, budete vyzváni k zadání nového PINu. Zadejte ho stejným způsobem, jako jste zadávali současný PIN a potvrďte klávesou OK. Zopakujte nový PIN ještě jednou a definitivně potvrďte tlačítkem OK. Pokud se potvrzení PINu neshoduje s jeho prvním zadáním nebo pokud jste si PIN rozmysleli a chcete ho zadat nově jinak, zmačkněte zelené tlačítko na DO. Vrátíte se tak do fáze prvního zadávání nového PINu. Pokud byl PIN úspěšně změněn, budete o tom informováni zeleným textem s potvrzením. Dialog ukončete modrým tlačítkem. Akci můžete kdykoliv stornovat modrým tlačítkem, čímž se dialog uzavře.

## 1.5 Nastavení pořadí kanálů

Po stisku tlačítka Menu na Vašem DO vyberte položku Nastavení a dále Nastavení kanálů (Menu viz kapitola 2.5). Objeví se dialog Řazení kanálů.

| 3.1.2013<br>ČtvrtekŘazení kanálů1 2 : 5 8 |                                                                                                    |                                                                                                    |                                                                                                    |  |
|-------------------------------------------|----------------------------------------------------------------------------------------------------|----------------------------------------------------------------------------------------------------|----------------------------------------------------------------------------------------------------|--|
|                                           | <ul> <li>ČT1</li> <li>ČT2</li> <li>Nova</li> <li>Prima Family</li> <li>Prima Cool</li> <li>Prima Love</li> <li>ČT24</li> <li>ČT4 Sport</li> <li>TV8</li> <li>HBO</li> <li>HBO</li> <li>HBO HD</li> </ul> | <ul> <li>12 HBO2</li> <li>13 HBO Comedy</li> <li>14 Film+</li> <li>15 Cinemax</li> <li>16 Cinemax 2</li> <li>17 Nova Cinema</li> <li>18 CNN</li> <li>19 BBC World</li> <li>20 JimJam</li> <li>21 Óčko</li> <li>22 MusicBox</li> </ul> | <ul> <li>23 Discovery</li> <li>24 Spektrum</li> <li>25 Animal Planet</li> <li>26 National Geographic</li> <li>27 CBS reality</li> <li>28 Viasat History</li> <li>29 Nova_Fanda</li> <li>30 Barrandov TV</li> <li>31 Markíza</li> <li>32 JOJ</li> <li>33 Petka</li> </ul> |  |
| Pomo                                      | cí kurzorových tlačítek vyberte pro                                                                                                    | gram, který chcete přesunout na                                                                                                    | jinou pozici (aktivní                                                                                                    |  |

Pomoci kurzorových tlacitek vyberte program, který chcete presunout na jinou pozici (aktivní program je zbarven modře). Poté stiskněte zelené tlačítko na DO. Kanál se zbarví zeleně. Nyní program přesuňte pomocí kurzorových kláves na cílové místo a potvrďte tlačítkem OK nebo zelená. Toto zopakujte pro každý program, který chcete přesunout. Nakonec dialog *Řazení kanálů* ukončete modrým tlačítkem.

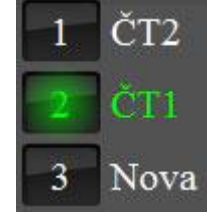

Programy můžete kdykoliv setřídit zpět do Základního nastavení pomocí tlačítka trojúhelník na DO.

**Upozornění**: tento dialog je vzhledem velmi podobný dialogu *Seznam kanálů* (kapitola 2.6), ale má jinou funkcionalitu, vyhněte se, prosím, nedorozumění způsobenému záměnou těchto dvou dialogů.

# 2 Základní funkce STB

## 2.1 Vypnutí a zapnutí

Vlevo na zadní straně STB je HW přepínač Vyp/Zap. Po zapojení STB do elektrické sítě přepněte na zadní straně vypínač na I, STB se automaticky zapne a tlačítko POWER bude svítit modře. STB lze zcela vypnout pouze tímto přepínačem.

Tlačítko POWER najdete úplně vlevo na čelním panelu STB. Tlačítko obsahuje LED kontrolku signalizující stav zapnutí (modře) nebo pohotovostní režim (červeně).

Je-li STB vypnutý, nedochází k žádnému nahrávání naplánovaných pořadů na externí HDD (*Nahrávání na externí HDD není v této verzi MW podporováno*).

## 2.2 Pohotovostní režim (stand-by)

K uvedení STB do pohotovostního režimu (do tzv. standby režimu) slouží červené tlačítko POWER na DO, nebo tlačítko POWER vlevo na čelní straně STB

Po stlačení tlačítka POWER se STB uvede do pohotovostního režimu: tlačítko POWER bude svítit červeně. V pohotovostním režimu na rozdíl od stavu vypnuto dochází k nahrávání všech naplánovaných pořadů na externí HDD (v této verzi MW není podporováno). Chcete-li STB uvést zpět do chodu (probrat z pohotovostního režimu), stiskněte znovu tlačítko POWER na DO, nebo tlačítko na čelní straně STB

## 2.3 Přepínání programů

TV program (kanál) můžete přepnout několika způsoby:

- stlačením tlačítek CH + (plus) a CH (minus) na DO tímto se přepnete na sousední program v odpovídajícím směru (můžete použít i tlačítka šipka VPRAVO a VLEVO)
- vybráním programu přímo ze seznamu programů (šipka nahoru na DO, více viz kapitola 2.6) -
- zadáním pořadového čísla cílového programu (viz následující kapitola 2.3.1) \_

Při každém přepnutí programu dojde k zobrazení informačního banneru - tzv. malé EPG. Malé EPG se po cca 4 sekundách samo schová, nebo jeho schování můžete urychlit modrým tlačítkem na DO. Pro další informace o malém EPG čtěte kapitolu 2.4.

#### 2.3.1 Přepnutí na program zadáním jeho pořadového čísla

Při sledování TV začněte postupně zadávat pořadové číslo programu, na který chcete přepnout, pomocí numerických tlačítek na DO. Číslo se začne objevovat žlutě vpravo nahoře na obrazovce vašeho TV. Po zadání poslední číslice buď vyčkejte 1.5 sekundy nebo stiskněte tlačítko OK na DO. Pokud jste při zadávání udělali chybu, mačkejte libovolné numerické tlačítko tak dlouho, dokud neuvidíte na obrazovce trojciferné číslo. Pak začněte hned zadávat správné pořadové číslo znovu.

## 2.3.2 Přepnutí na naposledy sledovaný program

Často se při sledování TV stává, že přepínáte mezi dvěma programy: sledujete jeden a čekáte na začátek pořadu na programu jiném. Nejsou-li tyto 2 programy ve vámi zvoleném pořadí vedle sebe (a nemůžete-li tedy snadno přepínat tlačítky CH + (plus) a CH – (minus)), je zde možnost skočit na naposledy zvolený program pomocí tlačítka BACK na DO(cca vlevo uprostřed pod tlačítkem 7 a nad tlačítkem volume +). Tato akce skáče vždy na ten program, který byl zobrazen těsně před tím, než jste přepnuli na právě sledovaný program.

## 2.4 Malé EPG (informace o pořadech sledovaného programu)

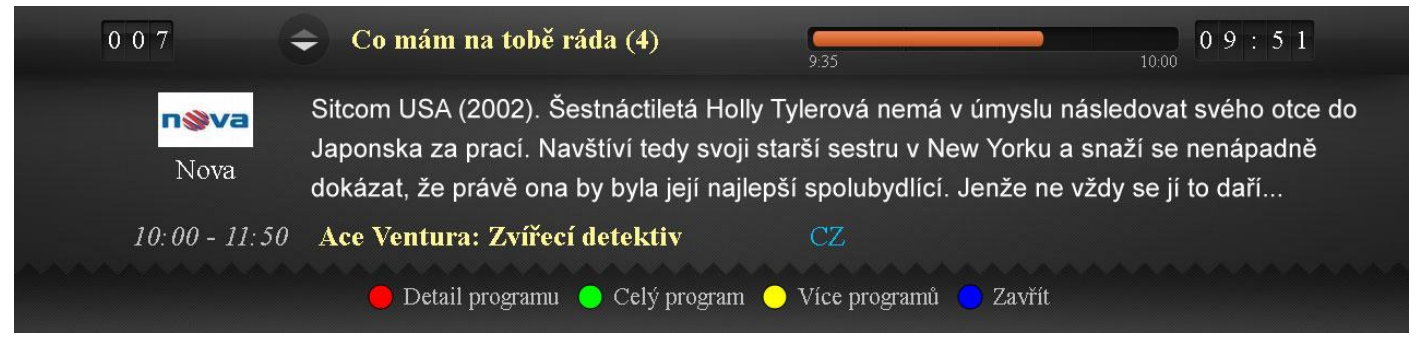

Malé EPG se samo objevuje a schovává při přepínání programů. Můžete jej kdykoliv zobrazit pomocí modrého tlačítka na DO. V takovém případě zůstane dialog zobrazen na obrazovce a již automaticky nezmizí (ani přepnutím programů). Musíte ho schovat modrým tlačítkem. Dialog může být ještě schován zobrazením nějakého jiného dialogu, který můžete nějakou akcí vyvolat.

## 2.4.1 Informace zobrazené v Malém EPG

V levém horním rohu záhlaví je zobrazeno pořadové číslo programu. Pod ním je zobrazeno logo sledovaného programu a jeho název. V levé části záhlaví je název pořadu, který právě teď běží, a oranžový časový indikátor ukazující, kolik minut z celkové délky pořadu již bylo odvysíláno.

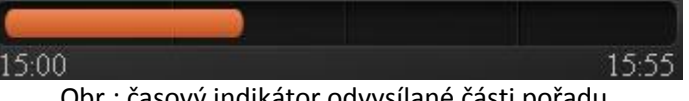

Obr.: časový indikátor odvysílané části pořadu

Vpravo od časového indikátoru je aktuální čas. Ve střední části dialogu je textový popis pořadu, který se právě teď vysílá. V dolní části, hned nad zápatím, najdete čas vysílání a název pořadu, který za právě vysílaným bezprostředně následuje.

Vpravo vedle následujícího pořadu je zobrazen seznam zvukových stop, které jsou u daného pořadu k dispozici. Aktivní zvuková stopa je vždy na prvním místě vysvícena modře. Chcete-li změnit zvukovou stopu, zmačkněte tlačítko Language na DO (pro další informace ohledně změny zvukové stopy čtěte kapitolu 2.12).

Někteří poskytovatelé IPTV služeb nabízejí u některých programů tzv. NPVR PAUSE pause-TV službu, je-li tato služba pro sledovaný program aktivní, uvidíte v zápatí

dialogu symbol PAUSE (viz obrázek vpravo). Pro bližší informace ohledně této služby čtěte kapitolu 4.2.2.

## 2.4.2 Pohyb v Malém EPG

Tlačítkem šipka DOLŮ na DO můžete zobrazit další pořad, který se bude na tomto programu vysílat. Dialog se překreslí následovně: právě vysílaný pořad zmizí, jeho pozici zaujme následující pořad a na pozici následujícího pořadu (nad zápatím) se objeví další pořad v pořadí EPG. Akci lze opakovat. Tlačítky NAHORU a DOLŮ na DO tak můžete postupně listovat v EPG sledovaného programu.

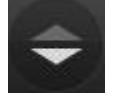

V záhlaví, vlevo od názvu pořadu najdete symbol 2 šipek v kolečku, který vám prozrazuje, zda jste v listování EPG úplně nahoře na právě vysílaném pořadu (horní šipka je tmavší, obrázek vlevo) nebo jste posunuti někde v budoucnosti na pořadu, který se teprve bude vysílat (obě šipky jsou stejné, světlé, obrázek vpravo).

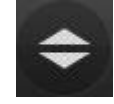

Pause TV

## 2.5 Menu

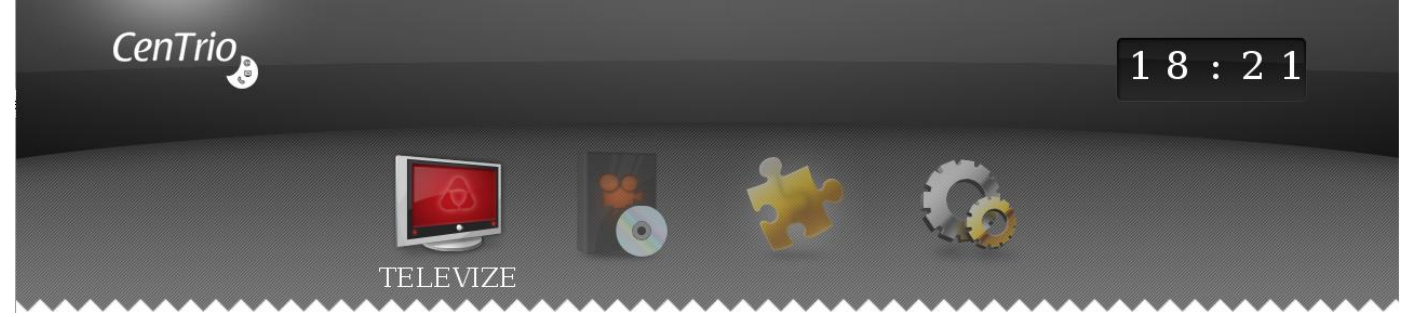

#### Obr. menu první úrovně

Do menu vstoupíte stlačením tlačítka MENU na DO. Menu je víceúrovňové. Při prvním zobrazení menu vidíte položky první úrovně. Označená položka menu je jasně vysvícená a obsahuje textový popis akce, kterou můžete aktivací této položky spustit. Označení jiné položky menu provedete tlačítky VLEVO a VPRAVO na DO. Pro aktivaci služby, která je s označenou menu položkou spojena, stiskněte tlačítko OK. Je-li tato položka rodičovským uzlem menu druhé či další úrovně, způsobí tlačítko OK vstup do menu příslušné úrovně.

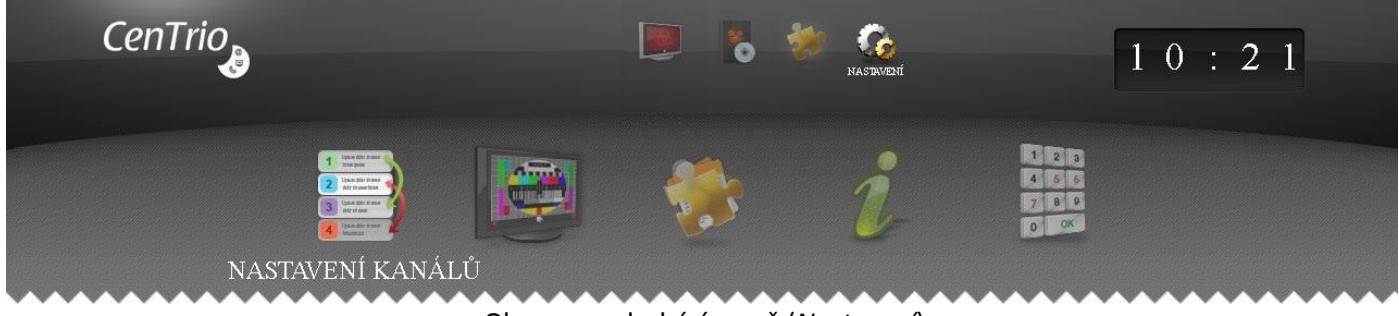

Obr. menu druhé úrovně (Nastavení)

Chcete-li zjistit, zda je daná položka rodičovským uzlem submenu, aniž byste spustili nechtěnou službu, stiskněte tlačítko DOLŮ na DO. Byla-li položka rodičovským uzlem, ukáže se submenu, v opačném případě se nic nestane. Pro návrat do původní menu úrovně před vnořením, použijte tlačítko NAHORU.

Tlačítkem BACK na DO se vrátíte rovnou do submenu, v kterém jste byli naposledy.

## 2.6 Seznam kanálů

| 1.2.2011<br>Úterý Seznam kanálů 1 |                                                                                                    |                                                                                                    |                                                                                                    |   |  |
|-----------------------------------|----------------------------------------------------------------------------------------------------|----------------------------------------------------------------------------------------------------|----------------------------------------------------------------------------------------------------|---|--|
| 4                                 | <ul> <li>Moje TV</li> <li>ČT1</li> <li>ČT2</li> <li>Nova</li> <li>Prima</li> <li>Prima Cool</li> <li>ČT24</li> <li>ČT4 Sport</li> <li>HBO</li> <li>HBO2</li> <li>HBO Comedy</li> </ul> | <ol> <li>Film+</li> <li>Universal Channel</li> <li>Cinemax</li> <li>Cinemax 2</li> <li>MGM Channel</li> <li>Filmbox</li> <li>Nova Cinema</li> <li>Eurosport</li> <li>Eurosport2-Bundesliga</li> <li>Nova sport</li> <li>SPORT1</li> </ol> | <ul> <li>22 ESPN</li> <li>23 ESPN America</li> <li>24 CNN</li> <li>25 BBC World</li> <li>26 Disney Channel</li> <li>27 Duck TV</li> <li>28 Minimax/Animax</li> <li>29 JimJam</li> <li>30 Óčko</li> <li>31 MTV - Czech</li> <li>32 MTV Rocks</li> </ul> | ) |  |
|                                   | 🤜 🍉 Řadit dle abecedy 🛛 🛑 Rádia 🕒 TV Program 🕐 Zavřít 🕒 Právě se vysílá                                                                                                    |                                                                                                    |                                                                                                    |   |  |

Dialog Seznam kanálů můžete vyvolat stlačením tlačítka NAHORU na DO při sledování TV nebo přes menu Televize. Upozornění: tento dialog vám nepůjde spustit při zobrazeném Malém EPG (kapitola 2.4), pokud jste v Malém EPG listovali (kapitola 2.4.2).

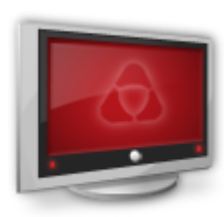

Dialog *Seznam kanálů* zobrazuje programy, které máte objednány. V dialogu se pohybujte kurzorovými tlačítky (VLEVO, VPRAVO, NAHORU, DOLŮ). Pro přesun na první položku(vlevo nahoře) stiskněte tlačítko trojúhelník . Pro přesun na poslední položku (vpravo dole) stiskněte tlačítko šestiúhelník . Najednou je zobrazeno vždy maximálně 33 programů. Programy jsou řazeny podle pořadí, které jste zvolili v dialogu *Řazení kanálů* (kapitola 1.5) nebo podle standardního pořadí určeném poskytovatelem IPTV služeb. Chcete-li setřídit

programy podle abecedy, stiskněte tlačítko REW nebo FFWD na DO. Pro zrušení setřídění podle abecedy znovu stlačte jedno z tlačítek REW nebo FFWD.

Výběr programu můžete provést i přímou volbou pořadového čísla programu, viz kapitola 2.3.1

Pro přepnutí na označený program, stiskněte tlačítko OK na DO.

Programy, které jsou chráněny rodičovským zámkem, mají u sebe symbol visacího zámku (pro nastavení rodičovského zámku čtěte kapitolu 2.7).

Z tohoto dialogu můžete lehce přejít na poslouchání rádio stanic červeným tlačítkem na DO.

**Upozornění**: tento dialog je vzhledem velmi podobný dialogu *Řazení kanálů* (kapitola 1.5), ale má jinou funkcionalitu, vyhněte se, prosím, nedorozumění způsobenému záměnou těchto dvou dialogů.

## 2.7 Rodičovský zámek

Nastavování rodičovského zámku provádíme z dialogu *Řazení kanálů* (kapitola 1.5). Dialog *Řazení kanálů* zobrazíte přes menu *Nastavení / Nastavení kanálů*. Označte program, u kterého chcete nastavit nebo zrušit rodičovský zámek. Stiskněte žluté tlačítko na DO. Objeví se dialog *Zadejte PIN* (viz následující kapitola 2.8). Zde zadejte váš rodičovský PIN (který jste dříve nastavili podle kapitoly 1.4.1 nebo použijte výchozí PIN který naleznete na předávacím protokolu v seznamu zapůjčených zařízení na řádku daného STB v položce PIN. (Typicky 1111, pokud jste ho neměnili). Program se tímto postupem zamkne nebo odemkne (u programu se objeví nebo zmizí symbol visacího zámku).

Pokud nyní přepnete na program chráněný rodičovským zámkem, v horní části obrazovky se objeví okno s oznámením, že daný program je chráněný, a vyskočí dialog *Zdejte PIN* (viz následující kapitola 2.8). Po zadání správného rodičovského PINu se objeví obraz programu. Pokud nyní přepnete na jiný program, systém odpočítává 30 sekund, během kterých se smíte na chráněný program vrátit, aniž byste museli znovu zadat PIN. Toto opatření vám umožňuje krátkodobě sledovat ostatní programy, aniž byste byli neustále obtěžováni zadáváním PINu.

**Upozornění**: přepínáte-li programy pomocí tlačítek šipka VPRAVO a VLEVO, zarazí se toto přepínání na prvním chráněném programu. Abyste mohli dále pokračovat, buď ukončete dialog *Zadejte PIN* modrým tlačítkem, nebo použijte na přepínání tlačítka CH + (plus) a CH - (minus).

## 2.8 Zadejte PIN dialog

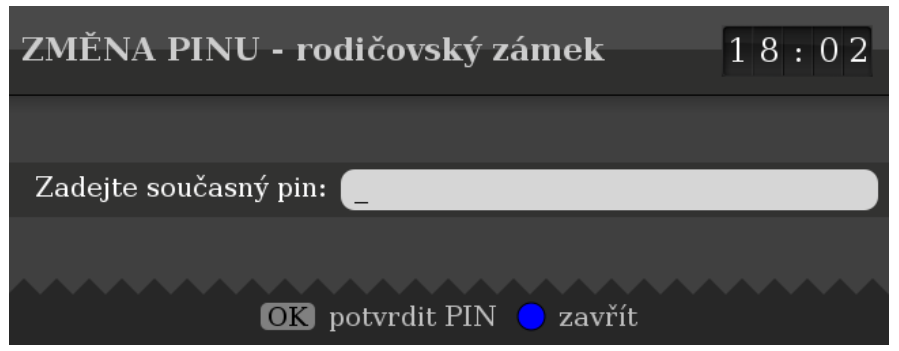

PIN zadejte pomocí numerických tlačítek na DO. Zadané číslice budou zobrazeny jako hvězdičky. Uděláte-li při zadávání chybu, smažte číslici vlevo od kurzoru tlačítkem tlačítko REW and DO. Kurzorem se můžete v zadávaném čísle pohybovat vlevo a vpravo kurzorovými tlačítky VLEVO a VPRAVO. Tlačítko FFWD smaže číslice od kurzoru vpravo. Jste-li se zadáním PINu spokojeni, potvrďte ho klávesou OK.

## 2.9 Velké EPG

| 3       | 3.1.2013                                                              |                       |                         |              |             |              | 17:12       |
|---------|-----------------------------------------------------------------------|-----------------------|-------------------------|--------------|-------------|--------------|-------------|
| Ctvrtek |                                                                       | 16:30                 | 17:00                   | 17:30        |             | 18:00        |             |
| 0       | MOJE TV                                                               |                       |                         |              |             |              |             |
| 1       | ČT1                                                                   |                       | Všechnopárty            |              | Černé ovce  | Události v 1 | regionec T> |
| 2       | ČT2                                                                   | Klíč                  | Planeta YÓ              |              |             |              | Kouzelná 🔉  |
| 3       | Nova                                                                  | Přátelé VIII (2)      | Odpolední Televizní nov | viny, Četník | v New Yorku |              | >           |
| 4       | Prima Family                                                          | Rosamunde Pilcherov   | á: Návrat domů (2/2)    |              |             | Prostře      | eno! >      |
| 5       | Prima Cool                                                            | Největší bitvy Futura | na VIII (12) Jmenuju se | Earl (16 Hv  | ězdná brána | VII (21)     |             |
| N       | ova - Přáte                                                           | lé VIII (2)           |                         |              | _           |              |             |
| - •     |                                                                       | ( <b>-</b> )          |                         |              | 16:30       |              | 17:00       |
| Р       | Premiéra, seriál, USA, 30 min, širokoúhlé vysílání, rok vzniku: 2001. |                       |                         |              |             |              |             |
|         |                                                                       |                       |                         |              |             |              |             |
|         | OK                                                                    | Přehrát MENU Zob      | razit podrobnou navigac | ci 🛑 Přidat  | do Moje TV  | 😑 Zavřít     |             |
|         |                                                                       |                       |                         |              |             |              |             |

Dialog Velké EPG, nazývaný také jako dialog Právě se vysílá, otevřete žlutým tlačítkem, nebo tlačítkem Guide při sledování TV. Velké EPG zobrazuje přehled pořadů několika programů najednou. Po otevření dialogu vidíte vždy ty programy, které sousedí s právě sledovaným programem.

V záhlaví dialogu se nachází tyto informace (zleva doprava):

- datum dne, jehož programy jsou zobrazeny den lze měnit; bude uvedeno dále
- časové pásmo dvou hodin (rozdělené na 4 půlhodiny), ve kterém vidíte pořady zobrazených programů (po otevření dialogu vidíte vždy pásmo začínající v poslední celé půlhodině, která uplynula) – pásmo lze měnit; bude uvedeno dále
- aktuální čas

Následuje 6 řádků zobrazující informace o pořadech jednotlivých programů. Každý řádek obsahuje tyto informace (zleva doprava):

- pořadové číslo programu (žlutě)
- název programu právě sledovaný program je barevně odlišen tmavší barvou na pozadí (na výše uvedeném obrázku ČT1)
- pořady, které končí nebo začínají ve sledovaném dvouhodinovém pásmu právě sledovaný pořad je po otevření dialogu vysvícen moře – modře vysvícený pořad budeme v další části textu označovat jako modrý kurzor

Ve spodní části dialogu (nad zápatím s nápovědou) je uvedena detailní informace o pořadu, na kterém je modrý kurzor. Dozvíme se tyto informace (zleva doprava a shora dolů):

• celý název programu – celý název pořadu

- oranžový časový indikátor ukazující, kolik minut z celkové délky pořadu již bylo odvysíláno pod indikátorem je vidět přesný začátek a konec pořadu
- podrobný popis pořadu

Pořadové číslo programu může být červeně vysvíceno – toto symbolizuje fakt, že na daném programu je nastavena možnost využití nPVR nahrávání.

| 0 | MOJE TV |                                                                                  |  |           |  |
|---|---------|----------------------------------------------------------------------------------|--|-----------|--|
| 1 | ČT1     | 20 Filmových sezón v České televizi: Rozmar Roming                               |  |           |  |
| 2 | ČT2     | K Na Větrné hůrce                                                                |  |           |  |
| 3 | ČT24    | Předj Hyde park Ekonomika ČT24                                                   |  | Ekonomik: |  |
| 4 | ČT4     | <ul> <li>UNIQA Extraliga ve Studio fotbal: FC Barcelona - Real Madrid</li> </ul> |  |           |  |
| 5 | NOVA    | Ordinace v růžové zahradě 2 (263) Víkend                                         |  |           |  |

Některé pořady mohou být vysvíceny zeleně, což indikuje, že je pořad připravený k PVR nebo nPVR přehrávání. Některé pořady mohou být dále vysvíceny červeně, což indikuje, že je pořad nastavený pro PVR nebo NPVR nahrávání (tato možnost není v této verzi MW podporována).

#### 2.9.1 Pohyb ve Velkém EPG

Modrým kurzorem se můžete pohybovat po jednotlivých pořadech pomocí kurzorových tlačítek VLEVO, VPRAVO, NAHORU, DOLŮ. Chcete-li rychle zobrazit libovolný program, použijte přímou volbu programu pomocí jeho

pořadového čísla (viz kapitola 2.3.1). Chcete-li zobrazit jiný den, použijte k tomu tlačítka tlačítko REW

Chcete-li přepnout na program, na kterém se nachází kurzor, stiskněte na DO tlačítko OK. V případě, že je pořad vysvícen zeleně, než jste na něj najeli kurzorem – dojde při stisku tlačítka OK ke spuštění NPVR přehrávání daného pořadu. Jde-li o pořad, který aktuálně běží, bude na výběr přehrávání v aktuálním čase, nebo od začátku.

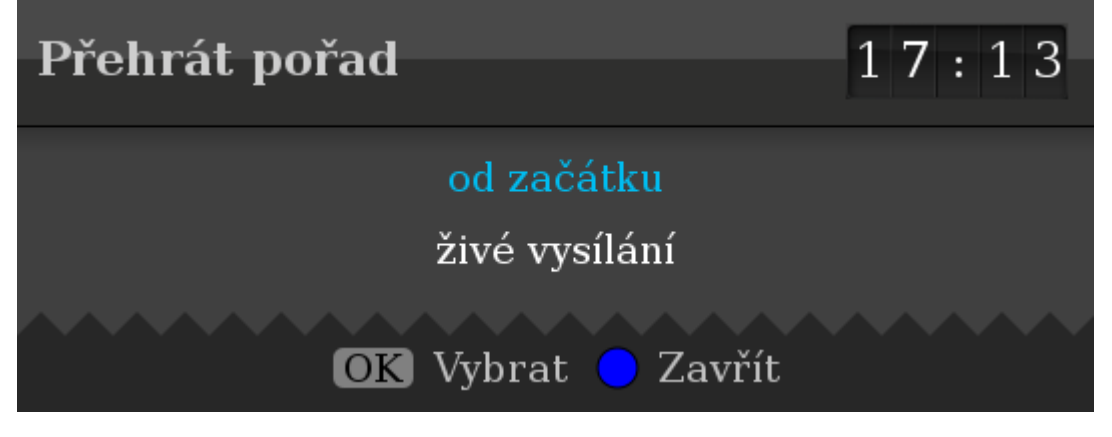

Dialog ukončíte modrým tlačítkem na DO, nebo tlačítkem Exit.

#### 2.9.2 Speciální funkce

Z Velkého EPG lze spustit dialog TV Program (viz kapitola 2.10) pro program s kurzorem pomocí zeleného tlačítka na DO, nebo dialog Detail programu (viz kapitola 2.11) pro pořad s kurzorem pomocí žlutého tlačítka na DO. Červené tlačítko na DO vám umožní přidat (resp. odebrat) pořad do (resp. z) Moje TV programu. Pro více informací o Moje TV programu čtěte kapitolu 2.16.

## 2.10 TV Program

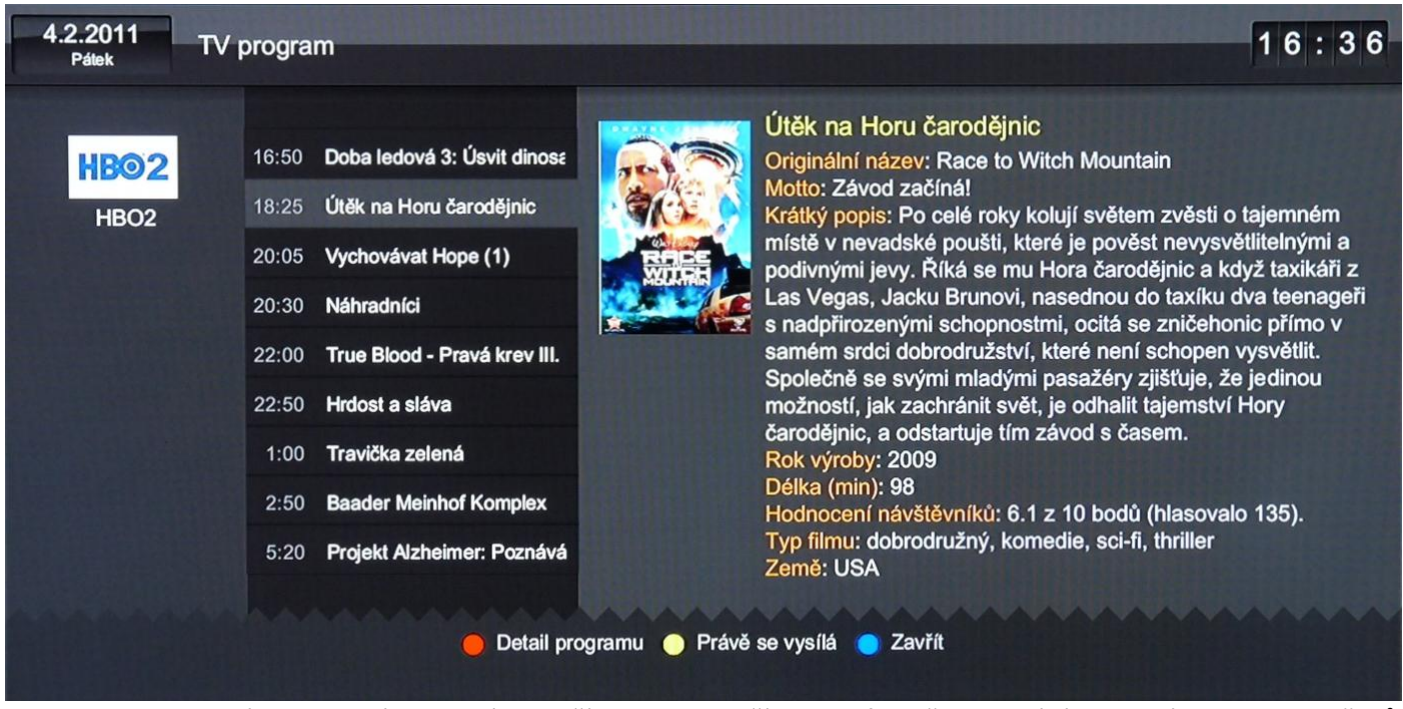

Tento dialog zobrazíte stisknutím zeleného tlačítka, nebo tlačítkem Info při sledování TV. Vidíte seznam pořadů právě sledovaného programu. V levé části záhlaví dialogu je uvedeno datum dne, jehož programy jsou zobrazeny, v pravé části je aktuální čas. V prostřední části dialogu jsou umístěny tyto prvky (zleva doprava):

- logo a název programu
- seznam pořadů ve tvaru začátek a název (právě vysílaný pořad je vždy vysvícen; je na něm kurzor)
- obrázek pořadu, pokud k pořadu existuje
- název a detailní popis pořadu

V dialogu se pohybujte kurzorovými tlačítky VLEVO, VPRAVO, NAHORU, DOLŮ. Chcete-li

zobrazit jiný program, použijte k tomu tlačítka CH + (plus) a CH - (minus) nebo přímou volbu pomocí pořadového čísla programu (viz kapitola 2.3.1).

V textu popisu pořadu, v pravé části dialogu se nelze nijak pohybovat. Pokud se text do vyhrazeného prostoru nevejde, je zaříznut. Abyste text viděli celý, zobrazte si dialog *Detail programu* pomocí červeného tlačítka na DO (více o tomto dialogu viz kapitola 2.11).

Pokud je na zobrazeném programu k dispozici nPVR nahrávání, pak je možné tlačítkem PLAY přehrát pořad s kurzorem, který spadá do nahrávacího pásma nebo který jste označili pro nahrávání a je pro vás uložen v paměti. (Tato funkce není v této verzi MW podporována)

Dialog ukončíte modrým tlačítkem na DO, nebo tlačítkem Exit.

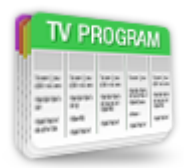

## 2.11 Detail programu

#### (8) HBO 16:20 - 18:00 Všichni jsou v pohodě

| <b>VŠICHNI JSOU</b> | Zanedlouho je ale Frankovi jasné, že jeho děti nejsou až tak šťastné či úspěšné,    |
|---------------------|-------------------------------------------------------------------------------------|
| V POHODĚ            | jak mu jeho manželka vždy tvrdila. Citlivá dramatická komedie Všichni jsou v        |
| 0                   | pohodě zobrazuje obrázek rodiny, který je v moderním světě velice častý. Rodiče     |
| <b>BAAS</b>         | a sourozenci jsou od sebe vzdáleni stovky kilometrů a stres a shon moderního        |
|                     | života je vytěžují natolik, že nejsou schopni najít si čas, aby si alespoň zavolali |
| (DOC)               | nebo aby se dokonce vydali na návštěvu svého domova.                                |
|                     | Rok výroby: 2009                                                                    |
|                     | Délka (min): 99                                                                     |
| œ                   | Hodnocení návštěvníků: 7.2 z 10 bodů (hlasovalo 133).                               |
|                     | Typ filmu: dobrodružný, drama, komedie                                              |
|                     | Země: USA, Itálie                                                                   |
|                     | Režie: Kirk Jones                                                                   |
|                     | Scénář: Kirk Jones, Massimo De Rita, Tonino Guerra, Giuseppe Tornatore              |
|                     | Hrají: Robert De Niro (Frank Goode), Drew Barrymoreová (Rosie), Kate                |
|                     | Beckinsaleová (Amy), Sam Rockwell (Robert), Lucian Maisel (Jack), Damian            |
|                     | Young (Jeff), James Frain (Gale), Melissa Leová (Colleen)                           |
|                     |                                                                                     |
|                     | Colú program 7ουξά Ρεάνδιος γιμοξά                                                  |
|                     | Cery program S Zavrit Prave se vysna                                                |
|                     |                                                                                     |

17:38

Dialog *Detail programu* zobrazíte stiskem červeného tlačítka na DO během sledování TV za současného zobrazení *Malého EPG* (viz kapitola 2.4). Pokud sledovaný program nelze PVR ani NPVR, pak můžete tento dialog zobrazit, i když nemáte zobrazený dialog *Malé EPG*. Dialog můžete zobrazit i z dialogů *TV Program* (viz 2.10) a *Velké EPG* (viz 2.9).

V záhlaví dialogu vidíte následující prvky (zleva doprava):

- číslo programu
- název programu
- začátek a konec pořadu
- název pořadu
- aktuální čas

V levé části dialogu je zobrazen obrázek pořadu, pokud je k dispozici. Pod ním mohou být uvedeny následující ikony, které blíže specifikují typ vysílání pořadu:

MDE širokoúhlé vysílání, Stereo, T pořad s titulky, Živé vysílání, Znaková řeč Nevejde-li se celý text popisu pořadu do vymezeného prostoru dialogu, objeví se vpravo posuvný pruh, který vám signalizuje podíl právě zobrazeného textu vůči celku. Pro zobrazení dalších částí textu použijte tlačítka DOLŮa NAHORU (pro pomalejší srolování.

Dialog zavřete modrý tlačítkem na DO, nebo tlačítkem Exit.

## 2.12 Volba zvukové stopy

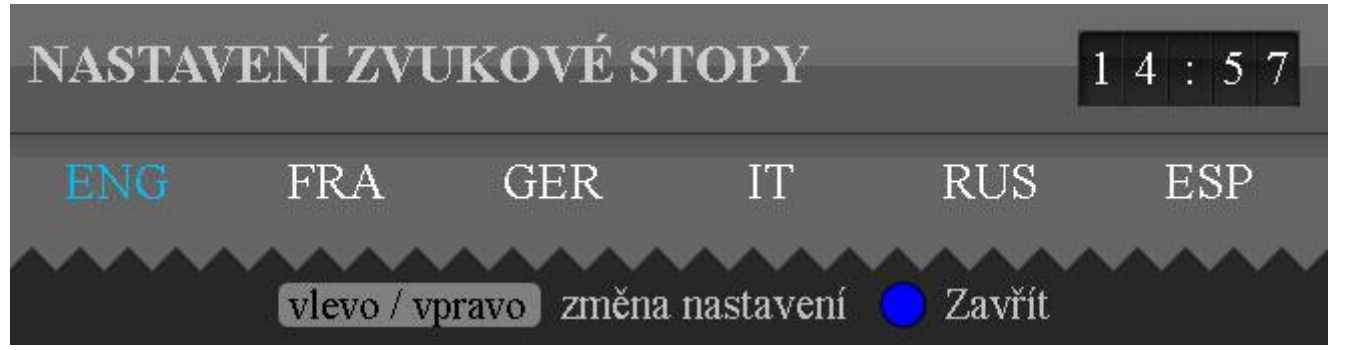

Pokud sledovaný program nabízí více zvukových stop, uvidíte jejich seznam v *Malém EPG* (2.4). Chcete-li změnit zvukovou stopu, stiskněte tlačítko Language na DO při sledování TV. Zobrazí se dialog *Nastavení zvukové stopy*. Pro změnu zvukové stopy použijte tlačítka VLEVO a VPRAVO nebo znovu Language. Jakmile modrý kurzor vysvítí jiný jazyk, zvuk se během chvíle změní. Dialog ukončete modrým tlačítkem nebo vyčkejte cca 3 sekundy na jeho automatické schování. Nastavení zvukových stop se ukládá pro každý program do databáze a při příštím zobrazení programu uslyšíte stejnou stopu, pokud ji ovšem daný pořad v tu danou chvíli podporuje.

#### 2.13 Nastavení titulků

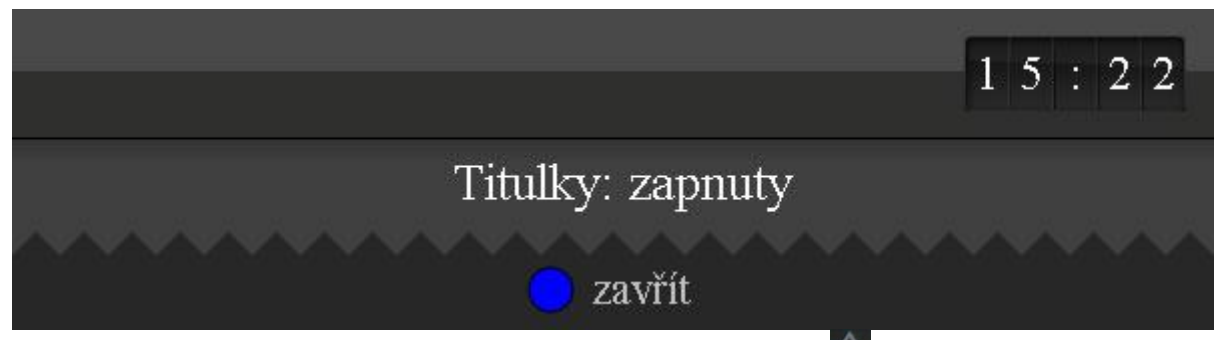

Má-li sledovaný pořad titulky, můžete je zobrazit tlačítkem trojúhelník and DO při sledování TV. Stejným způsobem je i vypnete. Vaši volbu vám potvrdí bezejmenný dialog (viz obrázek výše), který se automaticky schová za cca 3 sekundy. Dialog můžete schovat i dříve modrým tlačítkem na DO.

## 2.14 Nastavení hlasitosti zvuku & funkce MUTE

Hlasitost zvuku, který při sledování TV slyšíte, můžete měnit dvěma způsoby. Buď použijte dálkový ovladač k vaší TV a nastavíte hlasitost na ní, nebo nastavíte hlasitost na vašem STB. Chcete-li nastavit hlasitost na STB, stiskněte tlačítko VOL +/- na DO. Objeví se v levém horním rohu procentuální nastaení hlasitosti. Opakovaným stiskem těchto tlačítek změníte hlasitost.

Chcete-li jednorázově úplně ztišit zvuk, stiskněte tlačítko MUTE ana DO. Stejný povel ztišení zruší. *Upozornění*: vaše TV přebírá zvukový signál z vašeho STB, tudíž má nastavení hlasitosti na STB přednost. Je-li STB nastavený na MUTE, pak nikdy nic neuslyšíte nehledě na to, co nastavíte na vaší TV.

#### 2.15 TeleText

Teletext zapínáte a vypínáte tlačítkem **E**na DO při sledování TV. Při zobrazeném teletextu několik tlačítkem nabude speciálního významu: NAHORU, DOLŮ, VLEVO, VPRAVO, OK, červené, zelené, žluté a modré . Teletext je také možné vypnout tlačítkem Exit.

#### 2.16 Moje TV

Moje TV je speciální uživatelský program umístěný na pozici 0 v seznamu programů, jehož pořady si můžete sami nastavovat. Přepnete-li na tento program, systém bude sám přepínat programy přesně tak, jak jste si navolili. Pořady můžete do *Moje TV* programu přidat pouze v dialogu *Velké EPG* (2.9) následujícím způsobem:

Najeďte kurzorem na pořad, který chcete do *Moje TV* programu přidat, a stiskněte červené tlačítko na DO. Pokud se pořad nekryje s žádným jiným pořadem, který již máte do *Moje TV* přidán, bude do *Moje TV* vložen. V opačném přáípadě se objeví dialog *Tvorba Moje TV*, kde budete mít následující 3 volby: *překrýt*, *přepsat* a *zrušit* (viz následující obrázek)

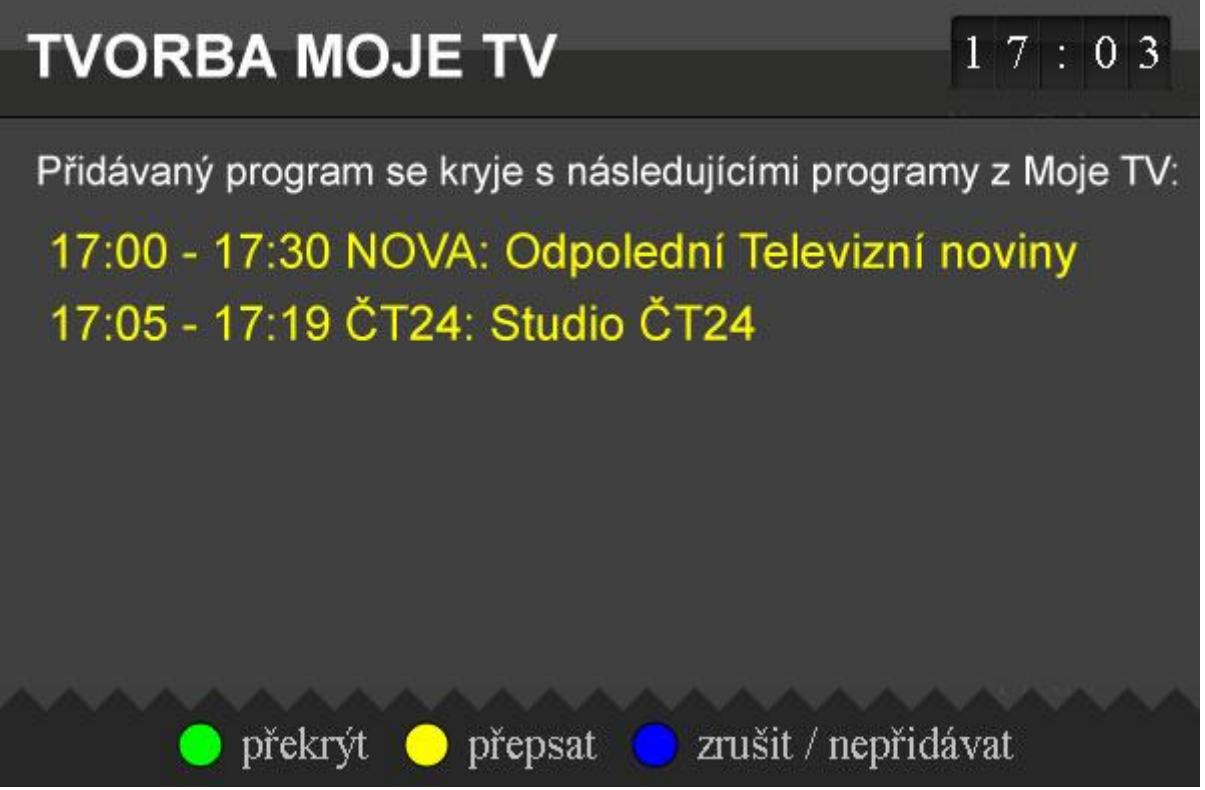

Volba **Překrýt** vámi přidávaný pořad vloží do Moje TV tak, že odstraní z Moje TV jen ty části pořadů, které se kryjí s přidávaným pořadem. Pořady, které se celé kryjí s přidávaným pořadem, budou odstraněny a pořady, které se kryjí částečně, patřičně uříznuty.

Volba **Přepsat** zcela odstraní všechny pořady, které se aspoň částečně s přidávaným pořadem kryjí.

Volba **Zrušit / nepřidávat** zruší přidávání pořadu do Moje TV.

Chcete-li některý pořad z Moje TV odstranit, najeďte modrým kurzorem na daný pořad a stiskněte červené tlačítko na DO (pro najetí na Moje TV program doporučujeme kombinaci kláves 0 a OK).

Upozornění: překrývání pořadů v MojeTV nepodporuje vrstvy překryvu. Překryté pořady se z Moje TV programu hned odstraňují. Proto berte navědomí, že se po odstranění nějakého pořadu v Moje TV objeví tzv "díra" – tedy úsek bez žádného pořadu a nikoliv pořad, který v tomto čase v Moje TV existoval, než jste jej překryli odstraňovaným pořadem.

## 2.17 Rádia

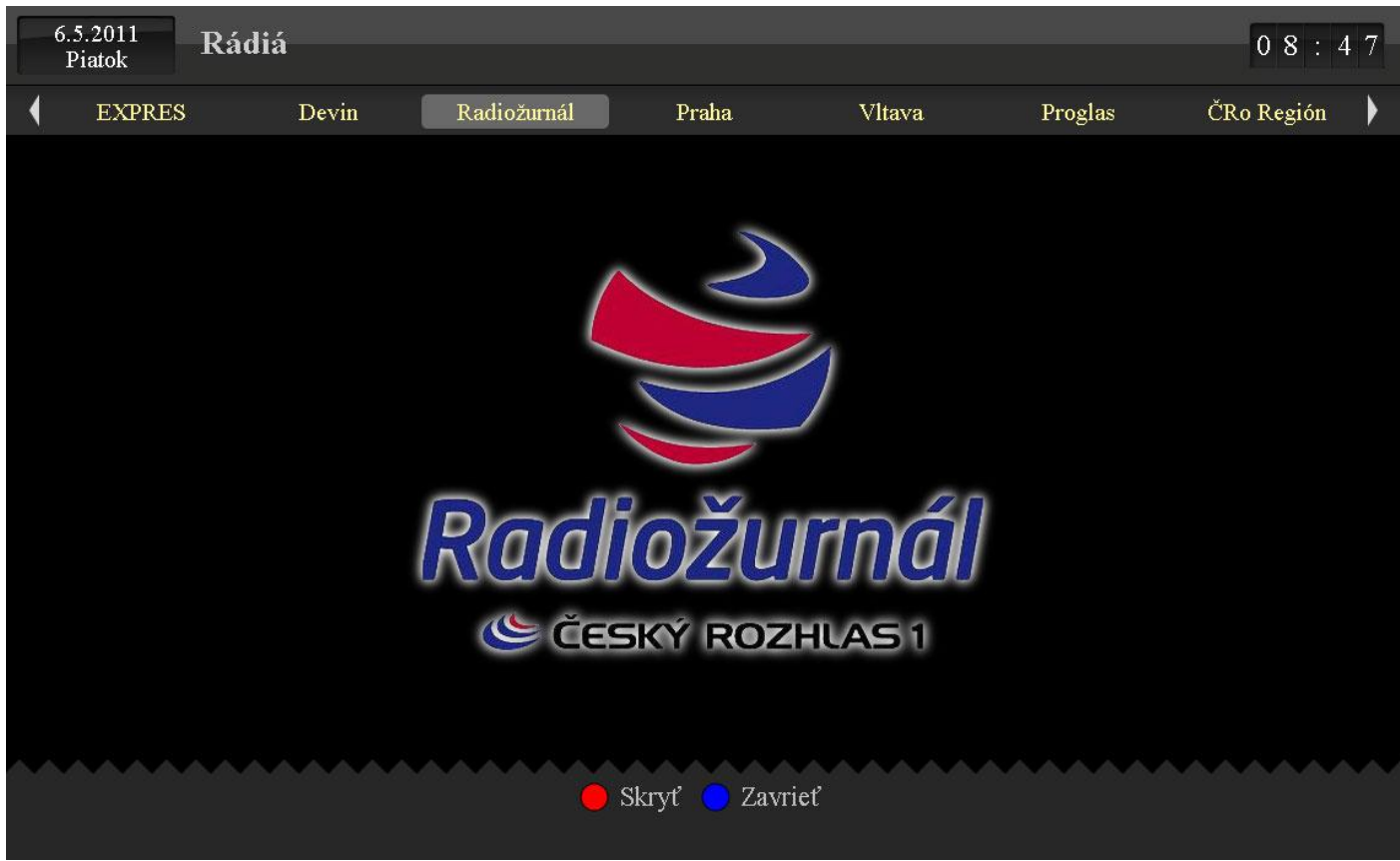

Na poslech rádio stanic se nejrychleji dostanete pomocí kombinací kláves šipka NAHORU a červeného tlačítka (viz 2.6). Druhou možností je použít menu a vyhledat ikonku rádia (typicky v menu první úrovně: viz obrázek vpravo).

Jednotlivé rádio stanice přepínejte tlačítky VLEVO a VPRAVO. Chcete-li šetřit při poslouchání vaši televizi (např. u plazmových TV hrozí vypálení neměnného obrazu), stiskněte červené tlačítko na DO, címž se obraz schová. Chcete-li obraz vrátit, znovu stiskněte červené tlačítko. Pro pohodlnější výběr rádio stanice stiskněte šipku NAHORU: objeví se dialog *Seznam kanálů* obsahující rádio stanice, který se ovládá stejným způsobem jako dialog se seznamem programů (viz 2.6).

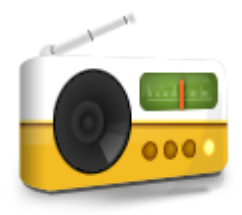

Pro změnu pořadí rádio stanic stiskněte zelené tlačítko na DO a použijte stejný mechanismus jakou u seznamu programů (viz kapitola 1.5).

Poslech rádií ukončíte modrým tlačítkem, nebo tlačítkem Exit na DO. Touto akcí se vrátíte k sledování TV.

# 3 Pokročilé funkce STB

## 3.1 Informace o STB

Zvolte menu Nastavení / Nastavení STB pro zobrazení dialogu Informace o vašem STB.

| INFORMACE O VAŠEM STB                                  |                   |  |  |  |
|--------------------------------------------------------|-------------------|--|--|--|
| IP adresa:                                             | 10.100.1.25       |  |  |  |
| MAC adresa:                                            | 00:1A:D0:10:03:35 |  |  |  |
| Sériové číslo:                                         | 1103MR15874       |  |  |  |
| Verze firmwaru:                                        | SDK.01.00.0365.02 |  |  |  |
| Verze hardwaru:                                        | Albis_STB_8000    |  |  |  |
| Verze middlewaru:                                      | (albis_svg)       |  |  |  |
| 💽 Refresh 🛑 Reboot 😑 Aktualizuj seznam kanálů 😑 Zavřít |                   |  |  |  |

Tyto informace jsou velmi užitečné, pokud komunikujete se zákaznickým centrem. Užitečnou funkcí je REBOOT (tj. restart STB), který zkontroluje, zda není k dispozici nový FW a případně FW zaktualizuje. Tuto funkci vyvoláte červeným tlačítkem na DO.

Zeleným tlačítkem na DO můžete vynutit aktualizaci seznamu programů. K aktualizaci seznamu programů dochází automaticky a nemělo by být nikdy za potřebí, tuto volbu volat ručně. Tato akce se hodí během komunikace se zákaznickým centrem, které vás může o tuto akci požádat na základě jejich zásahu.

Dialog zavřete modrým tlačítkem na DO nebo tlačítkem Exit.

## 3.2 Služby

#### 3.2.1 Navigace v rámci seznamu prvků

Služby obsahují mnoho různých prvků. Vašim cílem bude zvolit si nějaký prvek ze seznamu, případně ze seznamu seznamů, pokud jsou seznamy prvků pro lepší přehlednost seskupeny do dalších kategorií. Tato kapitola vás seznámí s obecným způsobem navigace v seznamu prvků.

V záhlaví každého seznamu, ze kterého vybíráte, vidíte žlutě napsanou informaci o celkovém počtu prvků seznamu a o stránce výpisu, na které se nacházíte. Příklad: 1. až 10. záznam (celkem 13), stránka 1/2.

Pro výběr prvku v seznamu použijte kurzorové klávesy NAHORU, DOLŮ, a volbu potvrďte tlačítkem OK nebo Enter (tímto způsobem se dostanete i na další stránky výpisu)

Pokud jste prvek vybrali, můžete se přepnout na sousední prvek pomocí tlačítek VLEVO a VPRAVO. Druhou možností změny prvku je vynořit se zpět do původního seznamu zeleným tlačítkem a vybrat jiný prvek.

#### 3.2.2 RSS zprávy

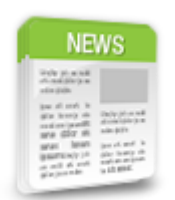

Příjemným zpestření sledování TV pro vás může být přečtení si aktuálních RSS zpráv. Zobrazíte je přes menu *Služby / Zprávy*. Objeví se dialog *Zprávy* obsahující seznam jednotlivých elektronických novin.

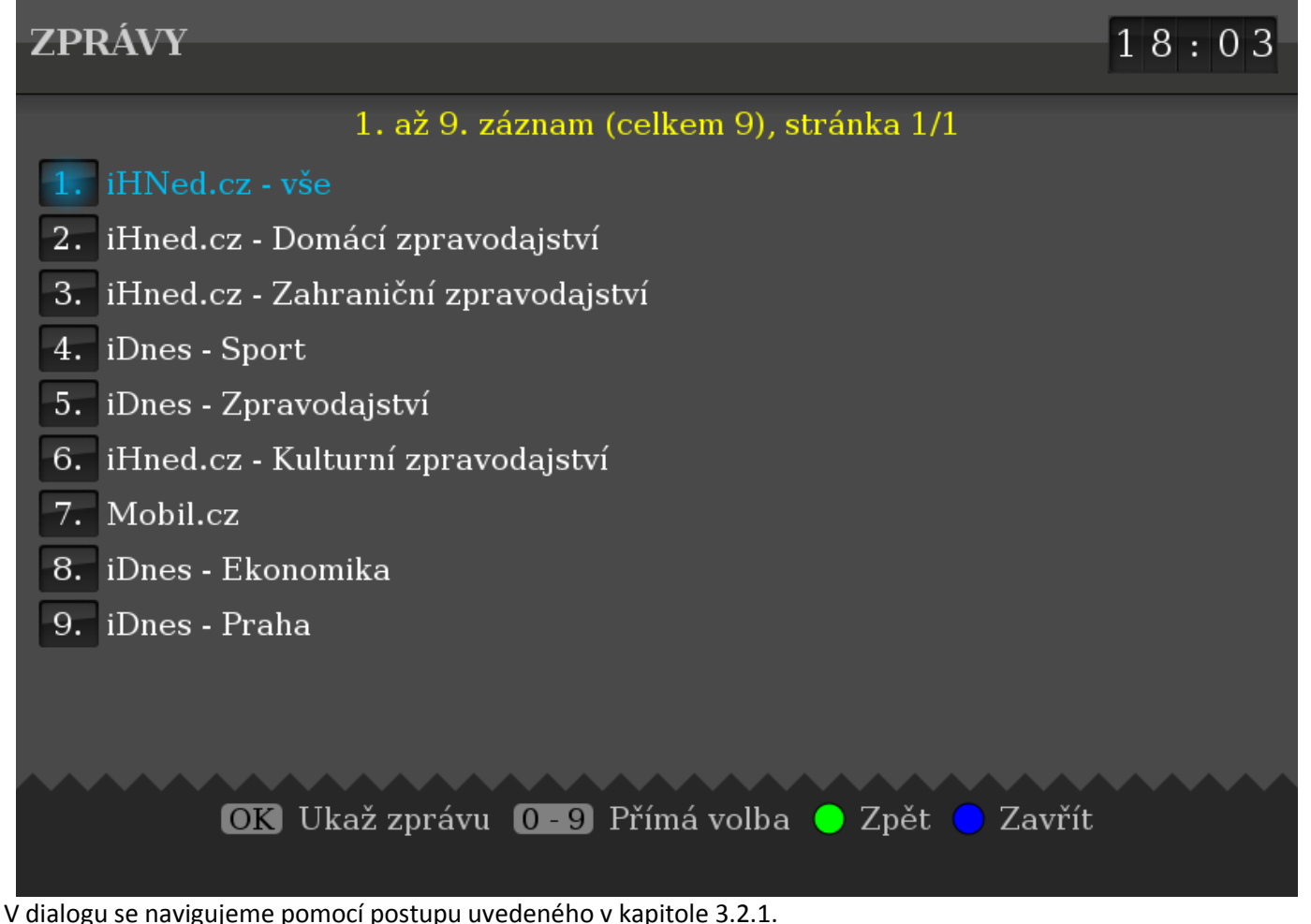

Vyberete-li elektronické noviny, můžete listovat jednotlivými zprávy tlačítky DOLŮ, NAHORU (pro pomalé srolování). Dialog se seznamem elektronických novin i dialog se zprávami ukončíte modrým tlačítkem, nebo tlačítkem Exit na DO.

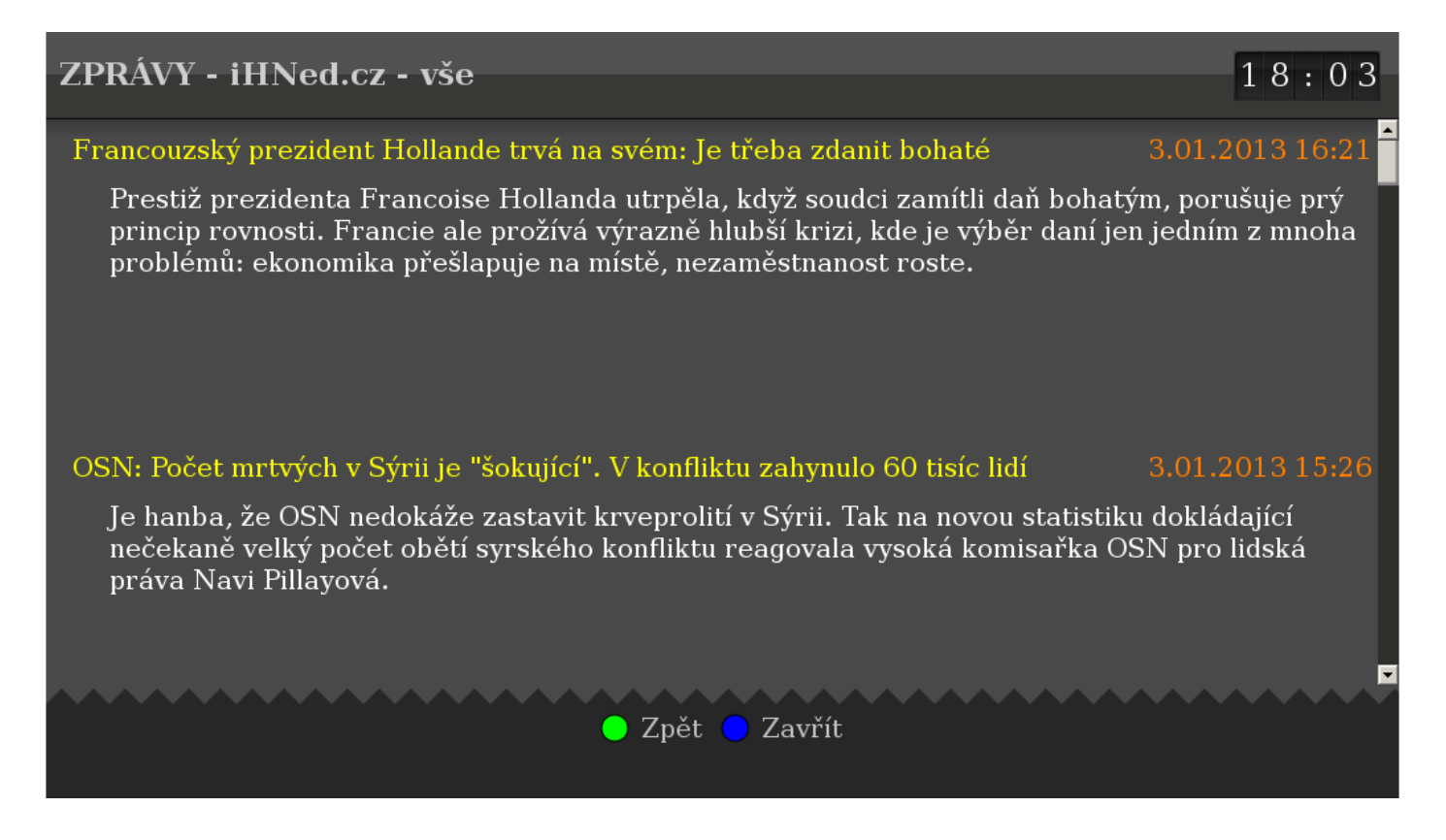

#### 3.2.3 Webkamery

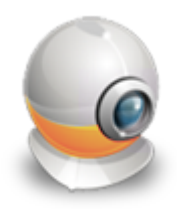

Chcete-li zobrazit aktuální záběry z internetových webkamer, vyberte v menu *Služby / Webkamery*. Zobrazí se dialog *Kategorie webkamer*. Webkamery jsou pro lepší přehlednost tříděny do kategorií (např. sněhové zpravodajství, komunikace, zajímavosti, rekreace ad.). Seznamy webkamer se navigujte pomocí postupu uvedeného v kapitole 3.2.1.

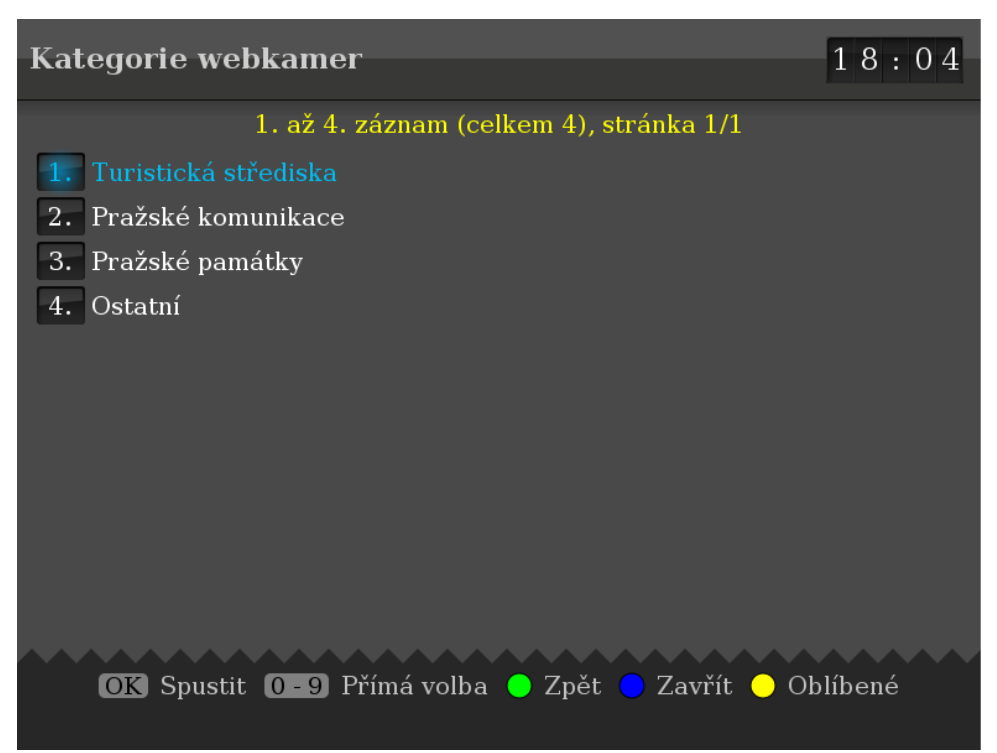

Pokud chcete častěji sledovat některou z kamer, můžete si ji přidat mezi tzv. oblíbené webkamery červeným tlačítkem na DO (máte-li ji označenou v seznamu kamer nebo ji máte přímo zobrazenou). Celkem si můžete takto "oblíbit" až 4 kamery. Seznam oblíbených kamer zobrazíte z kteréhokoliv dialogu webkamer pomocí žlutého tlačítka. Oblíbené kamery lze odebrat ze seznamu oblíbených kamer tak, že je přepíšete novou kamerou, kterou do tohoto seznamu přidáte. Pořadí oblíbených kamer lze měnit jedině tak, že je do seznamu znovu přidáte v novém pořadí.

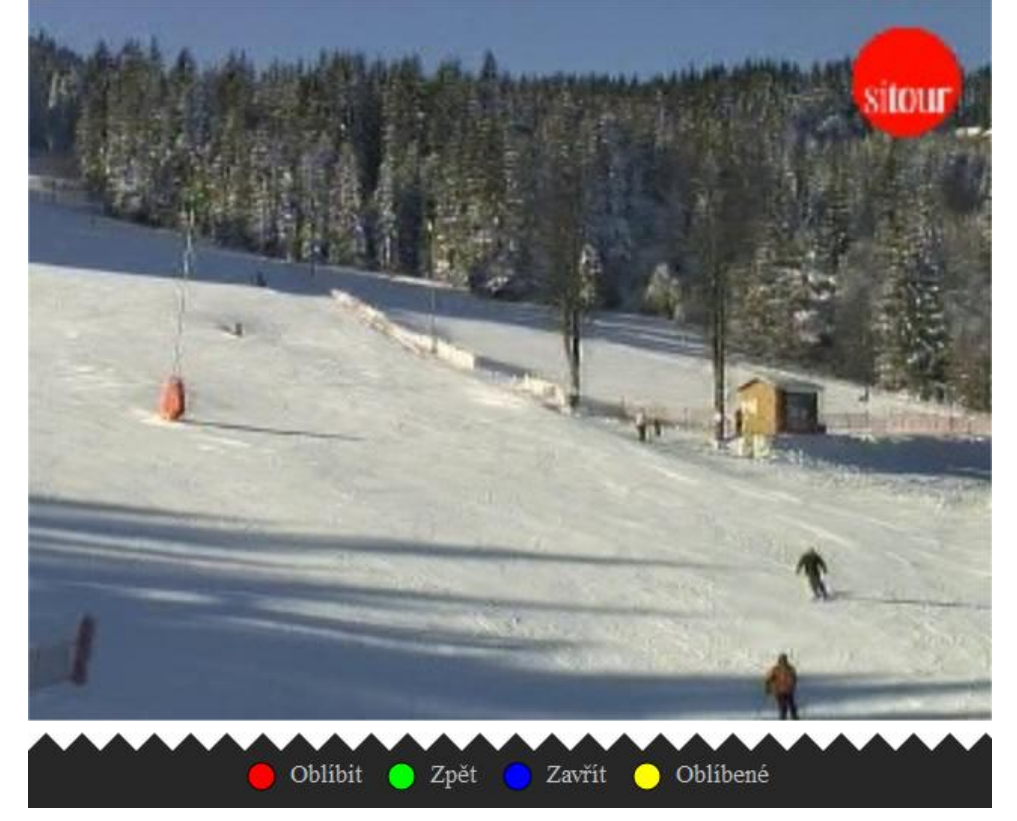

Z kterékoliv fáze prohlížení webkamer se vrátíte o krok zpět zeleným tlačítkem na DO. Proces prohlížení webkamer nakonec ukončete modrým tlačítkem na DO.

### 3.2.4 Kalendář

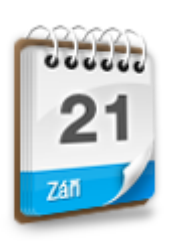

Kalendář zobrazíte v menu *Služby / Kalendář*. Stiskněte tlačítko VLEVO (resp. VPRAVO) pro zobrazení předchozího (resp. dalšího) měsíce. Dialog ukončete modrým tlačítkem na DO.

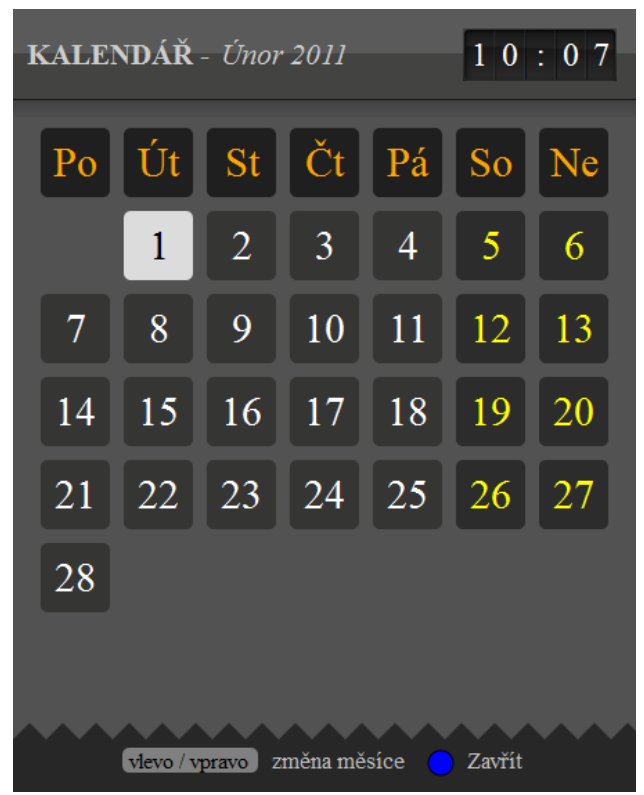

#### 3.2.5 Služby pro správu a přehled vašeho zákaznického účtu

Služby pro správu a přehled vašeho zákaznického účtu naleznete v menu *Služby*. Budou označené nápisem *Služby Centrio*. Pro vstup do těchto služeb budete vyzváni k zadání klíčového PINu (2.8). Mezi nabízené služby pro správu a přehled vašeho zákaznického účtu patří:

- přehled objednaných služeb (dialog *Moje služby*)
- možnost objednání nových služeb (dialog Nabídka služeb)
- přehled telefonních hovorů
- seznam faktur

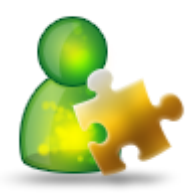

#### 3.2.5.1 Moje služby

| ZÁK                               | ZÁKAZNÍK - Moje služby 17:16              |            |  |  |  |
|-----------------------------------|-------------------------------------------|------------|--|--|--|
|                                   | 1. až 10. záznam (celkem 11), stránka 1/. | 2          |  |  |  |
|                                   | název                                     | cena/měsíc |  |  |  |
| 1.                                | Pronájem třetího STB                      | 100.00     |  |  |  |
| 2.                                | Pronájem čtvrtého STB                     | 200.00     |  |  |  |
| 3.                                | Doplatek za předčasné ukončení služby     | 0.00       |  |  |  |
| 4.                                | Sleva                                     | 119.00     |  |  |  |
| 5.                                | Trio                                      | 1199.00    |  |  |  |
| 6.                                | Trio Telefon                              | 0.00       |  |  |  |
| 7.                                | Trio Internet                             | 0.00       |  |  |  |
| 8.                                | Trio úvazek 12 měsíců                     | 999.00     |  |  |  |
| 9.                                | Trio Telefon - úvazek 12 měsíců           | 0.00       |  |  |  |
| 10.                               | Trio TV - úvazek 12 měsíců                | 0.00       |  |  |  |
| 😑 Zpět 😑 Zavřít 🦲 Objednat službu |                                           |            |  |  |  |

Dialog *Moje služby* zobrazuje přehled vámi objednaných služeb. Listovat v něm můžete pomocí postupu popsaném v kapitole 3.2.1. Z tohoto dialogu můžete vyvolat dialog *Nabídka služeb* žlutým tlačítkem na DO.

#### 3.2.5.2 Nabídka služeb

Dialog *Nabídka služeb* zobrazuje přehled služeb, které si můžete doobjednat. Listovat v něm můžete pomocí postupu popsaném v kapitole 3.2.1. Z tohoto dialogu můžete vyvolat dialog *Moje služby* žlutým tlačítkem na DO. Chcete-li si některou službu objednat, najeďte na ni nejprve kurzorem. Pak stiskněte červené tlačítko na DO. Budete vyzváni k zadání klíčového PINu pro závazné potvrzení vaší objednávky. PIN zadejte pomocí postupu uvedeném v kapitole 2.8. Po zadání PINu se služba objedná. PIN naleznete na Vašem předávacím protokolu v řádce Pin pro změnu služeb. Upozornění: objednané služby nemůžete pomocí STB zrušit. K tomuto účelu, prosíme, zkontaktujte zákaznické centrum.

Pro návrat do menu použijte zelené tlačítko na DO, nebo tlačítko Back. Dialog ukončíte modrým tlačítkem na DO, nebo tlačítkem Exit.

| ZÁKAZNÍK - Nabídka služeb                       |                                           |            |  |  |  |
|-------------------------------------------------|-------------------------------------------|------------|--|--|--|
|                                                 | 1. až 10. záznam (celkem 11), stránka 1/2 |            |  |  |  |
|                                                 | název                                     | cena/měsíc |  |  |  |
| 1.                                              | Pronájem třetího STB                      | 100.00     |  |  |  |
| 2.                                              | Pronájem čtvrtého STB                     | 200.00     |  |  |  |
| 3.                                              | Doplatek za předčasné ukončení služby     | 0.00       |  |  |  |
| 4.                                              | Sleva                                     | 119.00     |  |  |  |
| 5.                                              | Trio                                      | 1199.00    |  |  |  |
| 6.                                              | Trio Telefon                              | 0.00       |  |  |  |
| 7.                                              | Trio Internet                             | 0.00       |  |  |  |
| 8.                                              | Trio úvazek 12 měsíců                     | 999.00     |  |  |  |
| 9.                                              | Trio Telefon - úvazek 12 měsíců           | 0.00       |  |  |  |
| 10.                                             | Trio TV - úvazek 12 měsíců                | 0.00       |  |  |  |
| 🛑 Objednat službu 🕒 Zpět 🔵 Zavřít 🥚 Moje služby |                                           |            |  |  |  |

#### 3.2.5.3 Přehled hovorů

Po otevření přehledu hovorů se nejprve zobrazí dialog *Seznam telefonů*, kde vidíte seznam vašich telefonních čísel, které máte od objednané.

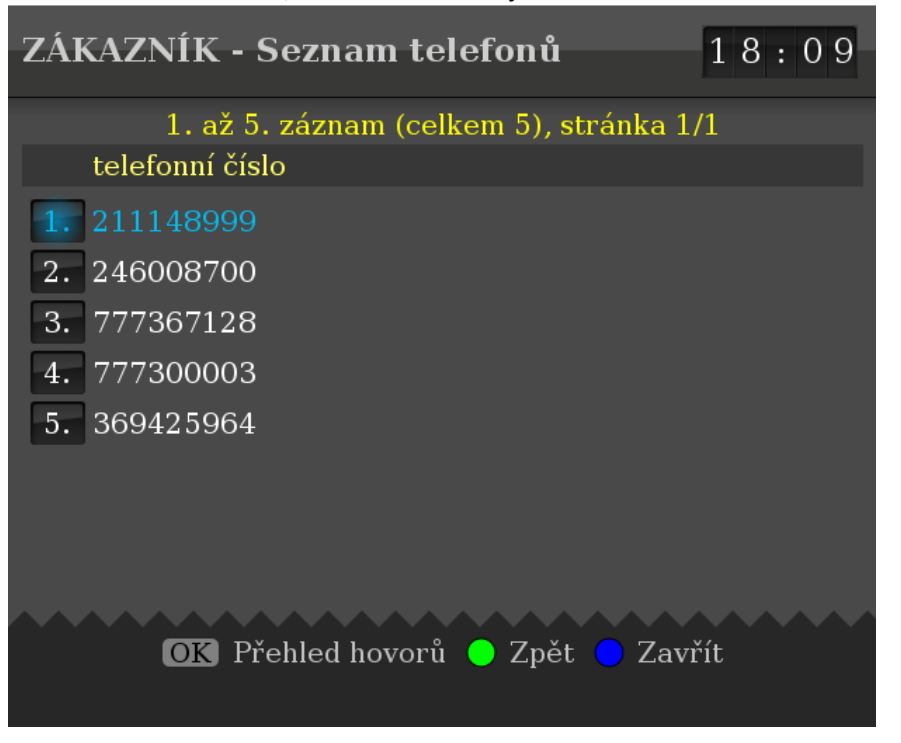

V dialogu se navigujte podle postupu uvedeného v kapitole 3.2.1. Výběrem Telefonního čísla otevřete dialog *Seznam měsíců*. V tomto dialogu vidíte seznam měsíců, ve kterých jste tímto číslem někam volali.

| ZÁKAZNÍK - Seznam měsíců        | 18:10     |
|---------------------------------|-----------|
| 1. až 1. záznam (celkem 1), str | ránka 1/1 |
| měsíc                           | rok       |
| 1. Prosinec                     | 2012      |
|                                 |           |
| OK Zvolit 😑 Zpět 😑 Za           | avřít     |

V dialogu *Seznam měsíců* zvolte měsíc (podle postupu uvedeného v kapitole 3.2.1), u kterého chcete zobrazit seznam hovorů. Výběrem měsíce zobrazíte dialog *Seznam hovorů*.

| ZÁKAZNÍK - Seznam hovorů 0 9 |                   |            |             | 09:31                           |
|------------------------------|-------------------|------------|-------------|---------------------------------|
|                              | 1. až 10. zázna   | am (celker | n 14), strá | nka 1/2                         |
| volané číslo                 | datum             | délka      | cena        | destinace                       |
| 1 53569321233                | 17.11.09 14:17:55 | 207        | 95.58       | Kuba (pevná - mezinárodní)      |
| 2. 52569321233               | 17.11.09 14:17:53 | 207        | 16.59       | Mexiko (pevná - mezinárodní)    |
| 3. 51569321233               | 17.11.09 14:17:52 | 207        | 36.50       | Peru (mobil - mezinárodní)      |
| 4. 50569321233               | 17.11.09 14:17:51 | 207        | 32.23       | Nikaragua (pevná - mezinárodní) |
| 5. 49569321233               | 17.11.09 14:17:49 | 207        | 1.40        | Německo (pevná - mezinárodní)   |
| 6. 53569321233               | 17.11.09 14:17:55 | 207        | 95.58       | Kuba (pevná - mezinárodní)      |
| 7. 52569321233               | 17.11.09 14:17:53 | 207        | 16.59       | Mexiko (pevná - mezinárodní)    |
| 8. 51569321233               | 17.11.09 14:17:52 | 207        | 36.50       | Peru (mobil - mezinárodní)      |
| 9. 50569321233               | 17.11.09 14:17:51 | 207        | 32.23       | Nikaragua (pevná - mezinárodní) |
| 10. 49569321233              | 17.11.09 14:17:49 | 207        | 1.40        | Německo (pevná - mezinárodní)   |
|                              |                   |            |             |                                 |
| Zpět O Zavřít                |                   |            |             |                                 |

Navigace opět podle postupu v kapitole 3.2.1. Dialog zobrazuje volané číslo, datum volání, délku hovoru v sekundách, cenu a destinaci, do které jste volali.

#### 3.2.5.4 Seznam faktur

V dialogu se navigujte podle postupu uvedeného v kapitole 3.2.1. Dialog vám pouze poskytuje seznam existujících faktur, jejich čísla, zdanitelná plnění, splatnosti a ceny. Jednotlivé fakturu si nemůžete rozkliknout a zobrazit.

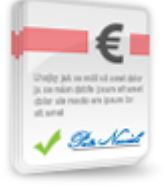

| Z | ÁKAZNÍK - Sezi | ıam faktur             |               | 09:41     |
|---|----------------|------------------------|---------------|-----------|
|   | 1. až          | ž 7. záznam (celkem 7) | , stránka 1/1 |           |
|   | číslo faktury  | zdanitelné plnění      | splatnost     | cena      |
| F | 1. 90000027    | 18.12.2009             | 18.12.2009    | 4 131.00  |
| F | 2. 9000008     | 18.09.2009             | 18.09.2009    | 10 592.00 |
| P | 3. 100000102   | 16.06.2010             | 16.06.2010    | 1 216.00  |
| F | 4. 100000079   | 16.06.2010             | 16.06.2010    | 3 971.00  |
| F | 5. 100000056   | 11.03.2010             | 11.03.2010    | 1 456.00  |
| F | 6. 100000035   | 11.03.2010             | 11.03.2010    | 3 654.00  |
| P | 7. 10000008    | 27.01.2010             | 27.01.2010    | 3 548.00  |
| ~ | ~~~~~~         | *****                  | ~~~~          |           |
|   |                | 🔁 Znět 🔂 Zavří         | 8             |           |

# 4 Prémiové funkce

## 4.1 Videopůjčovna

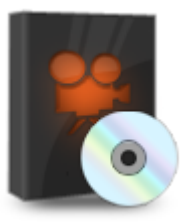

Videopůjčovna vám umožňuje sledovat vybrané filmy, které jsou buď zahrnuty v ceně vámi objednané služby (např. spolu s programem HBO) nebo si jejich sledování můžete za poplatek zakoupit. Není-li film zdarma v ceně objednané služby, můžete si zvolit časový interval (např. 1 nebo 2 dny), během kterého můžete na film libovolněkrát koukat. Pokud je film zdarma v ceně objednané služby, bude tímto časovým intervalem vždy 1 den (24 hodin). Po uplynutí této doby si můžete film znovu zdarma objednat a tento proces libovolněkrát později zopakovat.

Filmy jsou seskupovány do jedné nebo vícero videopůjčoven. V rámci každé videopůjčovny jsou pak tříděny podle žánrů (např. Sci-Fi, Dokument, Horror, Komedie, atd.).

#### 4.1.1 Objednání filmu

V menu zvolte Videopůjčovna nebo stiskněte tlačítko STOP na DO, pokud v ten okamžik nic PVR nenahráváte. Objeví se dialog VIDEOPŮJČOVNA – Základní nabídka:

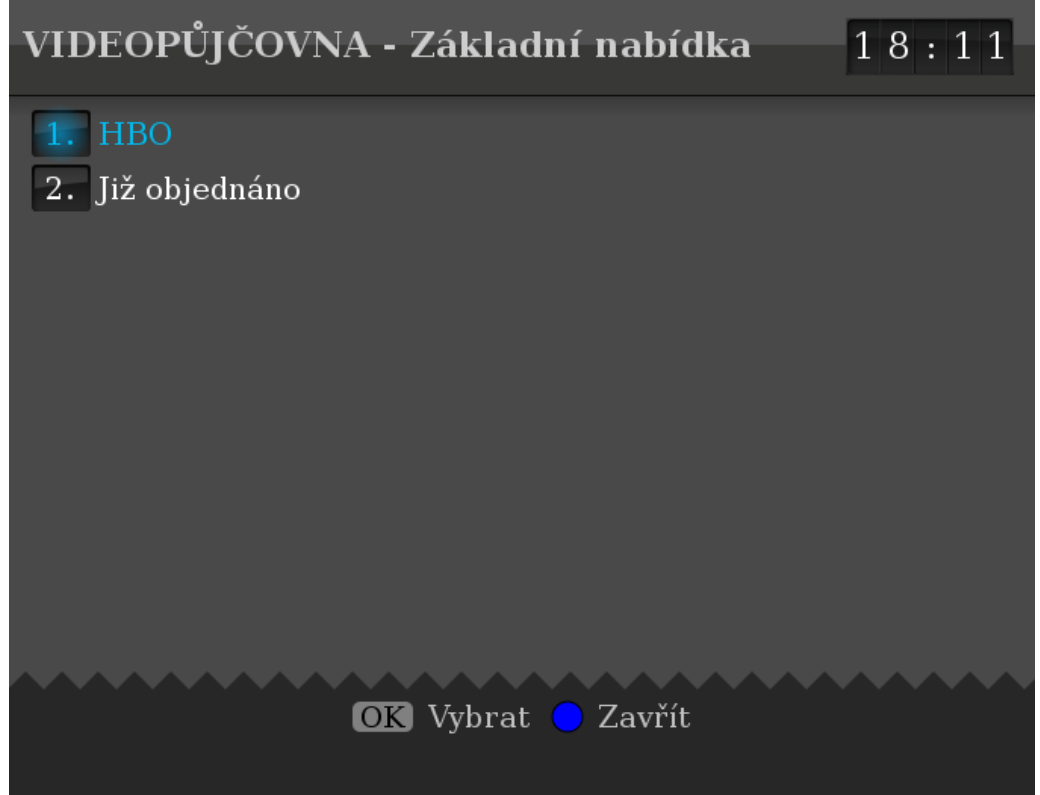

První položka (více položek) tohoto dialogu odpovídá názvu (názvům) videopůjčovny (videopůjčoven). Za poslední položkou videopůjčovny bude položka *Již objednáno*, pomocí které se později dostanete na seznam již objednaných filmů. Za položkou *Již objednáno* může následovat ještě jedna nebo více položek pro (N)PVR nahrávání.

Zvolte videopůjčovnu pomocí postupu uvedeného v kapitole 3.2.1. Pokud se u názvu videopůjčovny objevuje visací zámek, je půjčovna chráněna rodičovským PINem, který budete muset pro vstup do půjčovny zadat (viz 2.8).

Objeví se dialog Videopůjčovna.

| 9.5.2012<br>Pondělí Videopůjčovna:                                                                                                    | HBO Digital                                                                                                    | 09:18                                                                                                    |
|----------------------------------------------------------------------------------------------------|----------------------------------------------------------------------------------------------------|----------------------------------------------------------------------------------------------------|
| Comedy Docume                                                                                                    | ntary   Drama   Horror 🔒                                                                                                    | Science Fiction                                                                                                    |
| Kit Kittredge: Odvážná nov       0,         Kit Kittredge: Odvážná nov       0,         Konečně spolu       0,         Rodina Sopranů VI. (1): M       0,         Rodina Sopranů VI. (10): I       0,         Rodina Sopranů VI. (10): I       0,         Rodina Sopranů VI. (11): \$       0,         Rodina Sopranů VI. (12): I       0,         Rodina Sopranů VI. (13): I       0,         Rodina Sopranů VI. (13): I       0,         Rodina Sopranů VI. (14): I       0,         Rodina Sopranů VI. (15): \$       0,         Rodina Sopranů VI. (16): 1       0,         Rodina Sopranů VI. (16): 1       0,         Rodina Sopranů VI. (17): (       0,         Rodina Sopranů VI. (17): (       0,         Rodina Sopranů VI. (17): (       0, | <ul> <li>Rodina Sopranů VI. (1): Model vyš</li> <li>Délka: 50 min.</li> <li>Přístupnost: mládeži do</li> <li>Rok výroby: 2006</li> <li>Cenová skupina: HBO S</li> <li>Tony Soprano je průměr</li> <li>nejříliš poslušného syna</li> <li>strýce, který ztrácí rozur</li> <li>ovce a milenku. A jako s</li> <li>Objednat</li> <li>Zdarma v ceně objednané služby</li> </ul> | slý z módy<br>15ti let nepřípustné<br>pecial<br>rný byznysmenem v<br>vědomitou manželku,<br>a, dceru Meadow,<br>m, horkokrevného syn-<br>správný američan má<br>krok 2/2<br>Objednat |

V záhlaví dialogu vidíte zleva doprava: dnešní datum a den v týdnu, název zvolené videopůjčovny (na obr. *HBO Digital*) a aktuální čas. O řádek níže je seznam žánrů tříděný podle abecedy.

Chcete-li si objednat film, zvolte nejprve jeho žánr kurzorovými tlačítky VLEVO a VPRAVO na DO. Výběr potvrďte tlačítkem OK nebo šipkou DOLŮ na DO. Pokud jste zvolili žánr, který je rodičovsky chráněný (signalizuje to visací zámek, např. horror nebo erotika), budete vyzváni k zadání rodičovského PINu (viz 2.8). V některých situacích se po volbě žánru dostanete ještě na výběr sub-žánru; ten vyberte stejným způsobem.

Kurzor se přesune do levé střední části dialogu. Kurzorovými tlačítky NAHORU, DOLŮ listujte v seznamu filmů a najděte váš film. Filmy jsou tříděné podle několika kritérií:

- a) zda film je (nebo není) tzv. žhavá novinka (nastavuje váš poskytovatel IPTV služeb)
- b) datum přidání filmu do vaší videopůjčovny (nejnovější filmy jsou nahoře)
- c) název filmu (podle abecedy)

Chcete-li filmy setřídit podle abecedy nehledě na výše uvedená kritéria a) a b), stiskněte tlačítko DISPLAY na DO.

Při každé změně kurzoru se vpravo objeví celý název filmu, obrázek (může být i vynechaný) a detailní popis filmu. Pokud se celý text popisu nevejde na obrazovku, je zaříznut. Abyste zobrazili zbylou část textu, stiskněte žluté tlačítko, šipku VLEVO nebo OK na DO. Seznam filmů dočasně zmizí a text popisu filmu se roztáhne na celou šíři dialogu. Kurzor se touto operací přesune na výběr ceny a délky půjčení nebo na tlačítko *Objednat* (viz dále). Pro opětovné zobrazení seznamu filmů stiskněte znovu žluté tlačítko nebo šipku VLEVO.

Při listování seznamem filmů můžete šipkou VPRAVO přesunout kurzor do pravé části dialogu na výběr ceny a délky půjčení nebo na tlačítko *Objednat*, je-li film zdarma v ceně objednané služby. Je-li film zdarma v ceně objednané služby, jednoduše potvrďte vaši volbu stiskem tlačítka OK. Dialog se automaticky uzavře a budete přesměrování do dialogu *Již objednáno* (viz 4.1.2).

Výběr ceny a délky půjčení:

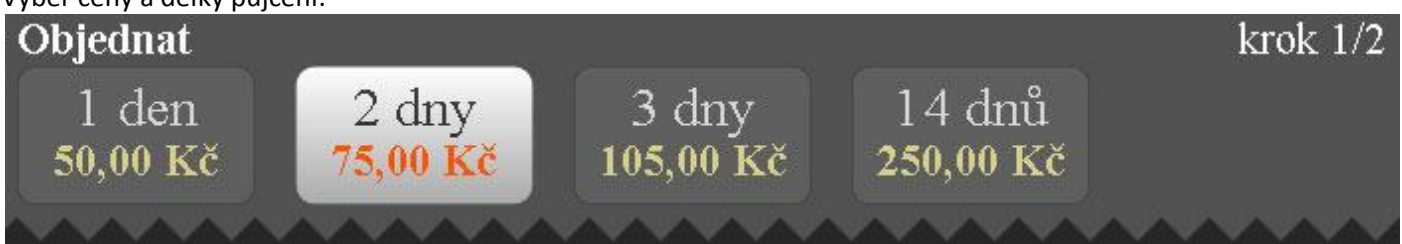

Kurzorovými tlačítky VLEVO a VPRAVO na DO si zvolte délku půjčení (tj. časový interval, během kterého se můžete libovolněkrát na film dívat) a respektujte cenu, která je pod časovým intervalem uvedena. Vaši volbu potvrďte tlačítkem OK. Objeví se pole pro zadání klíčového PINu s textem "Pro objednání zadejte váš PIN".

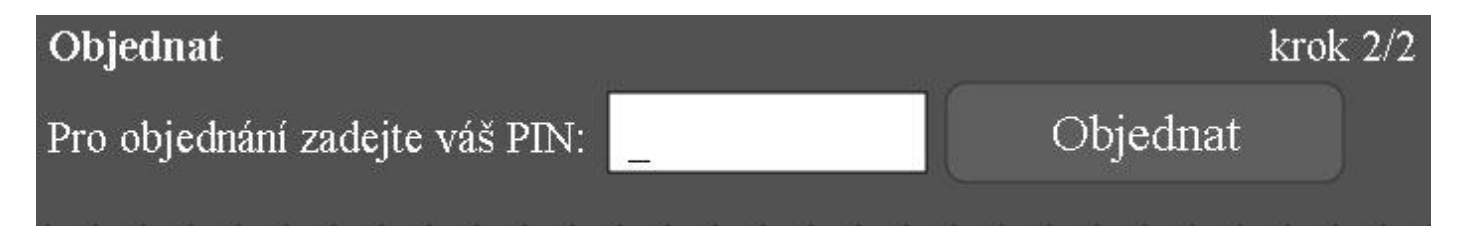

Klíčový PIN zadejte standardním způsobem (viz 2.8). Po potvrzení PINu se kurzor přesune na tlačítko *Objednat*, které se rozsvítí. Teprve nyní definitivně a závazně potvrďte objednání filmu stiskem tlačítka OK. Chcete-li se kdykoliv během procesu objednávání vrátit o krok zpět, stiskněte zelené tlačítko na DO.

Budete-li chtít zvolit jiný žánr nebo jinou videopůjčovnu, mačkejte opakovaně tlačítko šipka NAHORU, dokud se kurzor nepřesune do řádku s výběrem žánrů. Pro změnu videopůjčovny stiskněte ještě jednou šipku NAHORU, čímž se seznam žánrů nahradí seznamem videopůjčoven. Zvolte videopůjčovnu stejně, jako když volíte žánr.

## 4.1.2 Zahájení přehrávání objednaného filmu

V dialogu VIDEOPŮJČOVNA - Základní nabídka (viz 4.1.1) zvolte položku Již objednáno. Objeví se dialog Již objednáno:

| VIDEOPŮJČOVNA                           |                       |                   | 12:31         |  |  |
|-----------------------------------------|-----------------------|-------------------|---------------|--|--|
| 1. až 3. záznam (celkem 3), stránka 1/1 |                       |                   |               |  |  |
| název filmu                             | délka [min]           | zbylý čas na přeh | r. pozice     |  |  |
| 1. Další zpovědi v taxíku 2             | 63                    |                   | 23:53 0:00:00 |  |  |
| 2. Jumper                               | 84                    |                   | 23:54 0:00:00 |  |  |
| 3. Rodina Sopranů VI. (1): Mo           | del vyšlý z 50        |                   | 23:53 0:00:00 |  |  |
|                                         |                       |                   |               |  |  |
| 🛑 přehrát od začátku 😑 p                | ookračovat v přehráva | ání 😑 Zavřít 😑 Ot | ojednat nové  |  |  |

V tabulce vidíte seznam filmů, které máte právě objednané. Následující informace můžete z tabulky vyčíst (zleva doprava):

- pořadové číslo objednaného filmu (nevýznamné)
- název filmu
- délka filmu v minutách
- zbylý čas na přehrání během této doby smíte zahájit přehrávání. Příklad: 23:53 znamená, že během příštích
   23 hodin a 53 minut smíte tento film znovu začít přehrávat
- pozice pokud přerušíte přehrávání, systém si zapamatuje čas přerušení, abyste příště mohli s přehráváním na tento časový bod navázat

Výběr filmu provedete podle postupu 3.2.1. Pokud jste film, který se pokoušíte přehrát, již jednou přehrávali a nedodívali jste ho až dokonce, objeví se dialog *Přehrát záznam*:

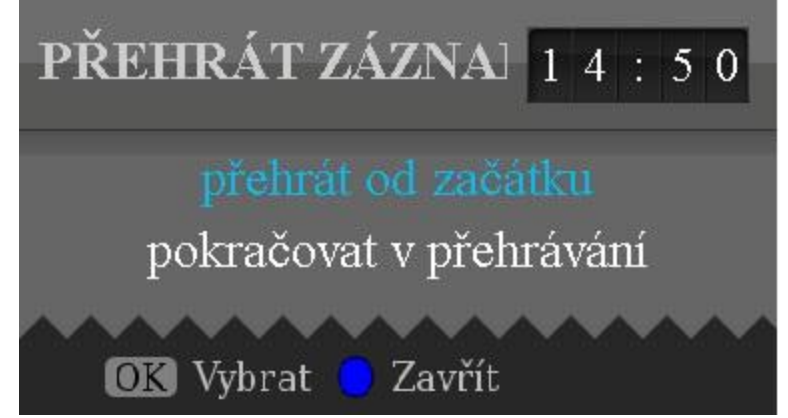

Vyberete-li *přehrát od začátku*, přehraje se film od začátku. Vyberete-li *pokračovat v přehrávání*, bude film zahájen v místě, kde jste naposledy skončili.

#### 4.1.3 Přehrávání filmu nebo záznamu

Po zahájení přehrávání filmu nebo (N)PVR záznamu pořadu můžete modrým tlačítkem na DO zobrazit (a později schovat) dialog *Právě se přehrává*:

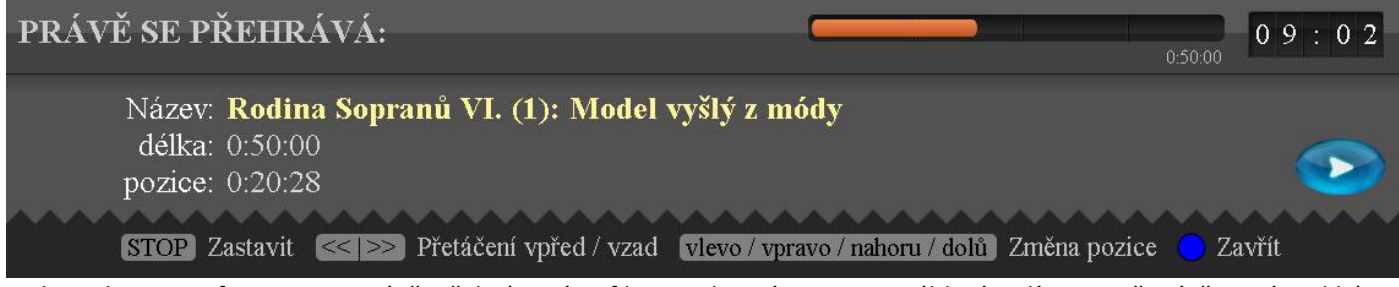

Dialog ukazuje informace o právě přehrávaném filmu nebo záznamu. V záhlaví vidíte oranžový časový indikátor odvysílané části filmu/záznamu. V hlavní části je pak zobrazen název filmu/záznamu, jeho délka a přesná pozice. Délka může být u některých typů záznamu vyjádřena začátkem a koncem pořadu, kterému záznam odpovídá, a pozice obohacena o datum vysílání pořadu.

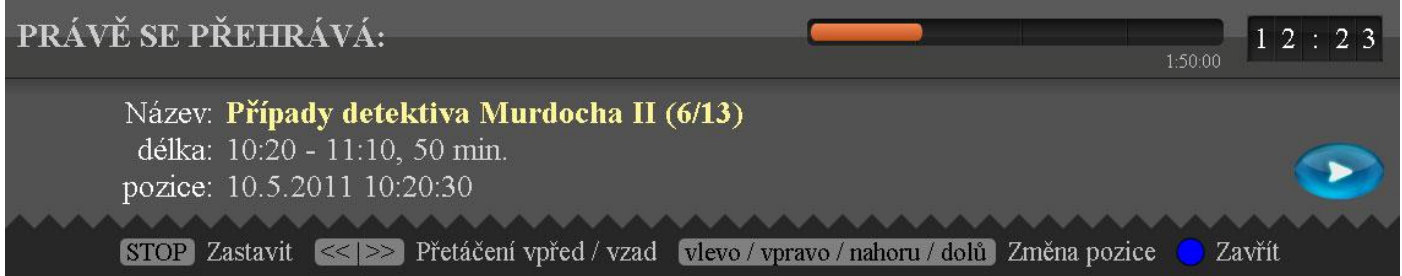

Přehrávaný film/záznam můžete pozastavit tlačítkem PLAY/PAUSE na DO. V pravém horním rohu obrazovky se objeví ikonka *pause*. Pozastavený obraz rozběhnete opětovným stiskem tlačítka PLAY/PAUSE. Videem můžete přetáčet tlačítky REW a FFWD na DO. V takovém případě se v pravém horním rohu obrazovky objeví symbol směru přetáčení a pod tím, v černém rámečku, rychlost (viz obrázek vpravo).

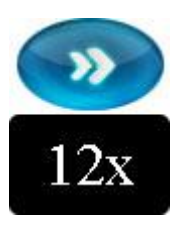

Filmem/záznamem se můžete pohybovat (skákat v čase) pomocí kurzorových tlačítek VLEVO a VPRAVO (skok o 5 minut), NAHORU a DOLŮ (skok o 15 minut). V obou případech se objeví dialog Vyhledání pozice přehrávání:

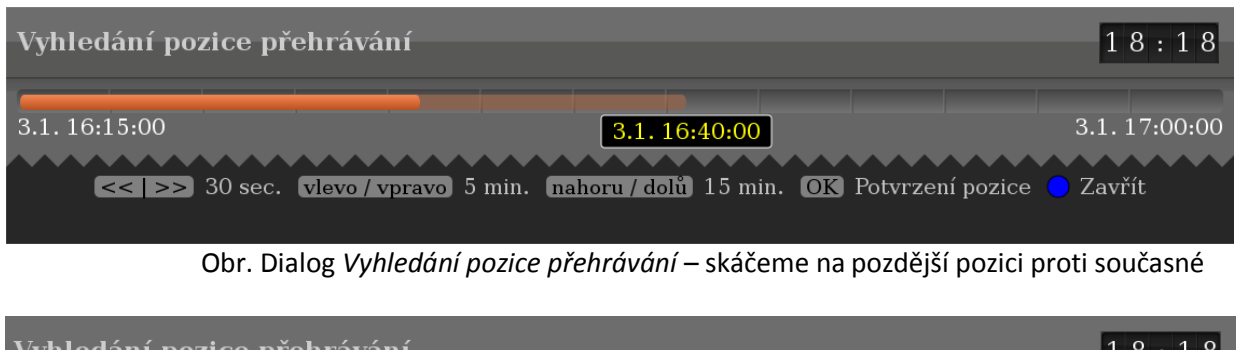

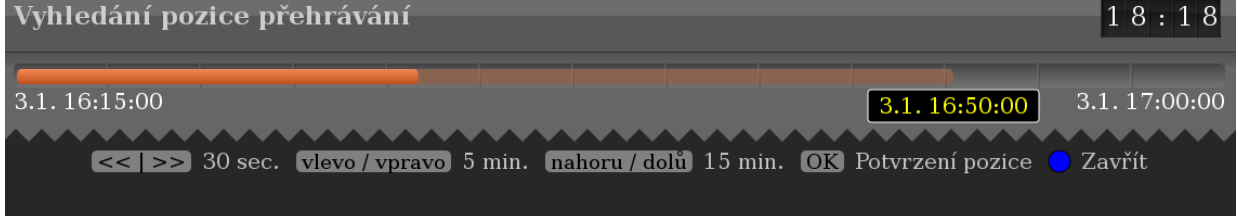

Obr. Dialog Vyhledání pozice přehrávání – skáčeme na dřívější pozici proti současné

Dialog zobrazuje aktuální pozici odvysílané části filmu/záznamu a cílovou pozici, na kterou se chcete přemístit. Po časové ose se můžete posunovat i po 30ti sekundových úsecích stisknutím tlačítek REW a FFWD (pouze v době zobrazení tohoto dialogu). Tlačítkem OK potvrdíte skok na danou pozici a uzavřete dialog. Nechcete-li skákat, skákání stornujte modrým tlačítkem na DO.

Pokud je nahrávka kratší než 15 minut, pak skákání šipkami NAHORU, DOLŮ skočí jen o 5 minut. Obdobně, pokud je nahrávka kratší než 5 minut, pak skákání šipkami NAHORU, DOLŮ, VLEVO, VPRAVO skočí jen o 30 sekund.

## 4.2 Funkce PAUSE TV

Pause TV označuje mechanismus, kdy můžete pozastavit právě sledovaný program, po čase obraz opět rozběhnout a sledovat program se zpožděním daným délkou pozastavení obrazu. Tento mechanismus vám i umožňuje přetáčet a pohybovat se v čase, který uplynul od zahájení sledování Pause TV.

Pause TV zahájíte tlačítkem PLAY/PAUSE při sledování TV. Za malý okamžik dojde k automatickému zastavení obrazu (může trvat i několik sekund) a v pravém horním rohu obrazovky se objeví symbol PAUSE. Od této chvíle již sledujete program ze záznamu (se zpožděním) a můžete použít shodné akce jako při sledování filmu nebo záznamu (viz kapitola 4.1.3). Sledování Pause TV ve většině případů ukončíte tlačítkem STOP na DO. Pokud v té době něco PVR nahráváte, zobrazí se STOP dialog.

Pause TV může být realizováno dvěma způsoby: pomocí PVR (tj. nahrávání na interní nebo externí HDD) nebo pomocí NPVR (tj. nahrávání na síťový server).

#### 4.2.1 Pause TV realizovaná pomocí PVR

Tato funkce není v této verzi MW podporována.

## 4.2.2 Pause TV realizovaná pomocí NPVR

Tato funkce je vám k dispozici u vybraných kanálů. O této skutečnosti vás informuje nápis PAUSE TV dole v nápovědě *Malého EPG* (2.4.1)

NPVR Pause TV vám umožňuje zobrazit 1 minutu historie sledovaného programu, kde Pause TV aktivujete. Pro zobrazení této historie přetočte Pause TV záznam vlevo tlačítkem REW na DO. Jakmile se přetáčení dostane na začátek, obraz se rozběhne a vy uvidíte to, co bylo vysíláno 1 minutu před zahájením Pause TV.

## 4.3 Nahrávání

Nahrávání je mechanismus, který vám umožňuje zapamatovat si jistou část programu pro pozdější opakované přehrávání. Rozlišujeme 2 druhy nahrávání podle typu záznamového média, kde se nahrávaný program ukládá: PVR nahrávání (ukládání na interní nebo externí HDD) a NPVR nahrávání (ukládání na síťový disk). V této verzi MW není podporováno.

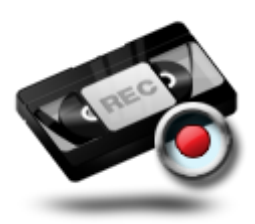

## 4.4 Funkce TimeShift

Tato funkce je vám k dispozici u vybraných kanálů. O této skutečnosti vás informuje nápis PAUSE TV dole v nápovědě Malého EPG a zároveň vidíte uvedenou skutečnost v programovém průvodci (*Velké EPG*).

Viz také kapitola 2.9

Pořadové číslo je červeně vysvíceno – toto symbolizuje fakt, že na daném programu je nastavena možnost využití Pause TV a TimeShift.

| 0 | MOJE TV | -                                                                               |                |           |
|---|---------|---------------------------------------------------------------------------------|----------------|-----------|
| 1 | ČT1     | 20 Filmových sezón v České televizi: Rozmar Roming                              | g              | >         |
| 2 | ČT2     | <k hůrce<="" na="" th="" větrné=""><th></th><th>Inver &gt;</th></k>             |                | Inver >   |
| 3 | ČT24    | <předj hyde="" park<="" th=""><th>Ekonomika ČT24</th><th>Ekonomik:</th></předj> | Ekonomika ČT24 | Ekonomik: |
| 4 | ČT4     | <ul> <li>UNIQA Extraliga ve Studio fotbal: FC Barcelona -</li> </ul>            | Real Madrid    | >         |
| 5 | NOVA    | Ordinace v růžové zahradě 2 (263)                                               | Víkend         | >         |

Zeleně vysvícené pořady indikují, že je pořad připraven k nPVR přehrávání.

# 5 Než zavoláte zákaznické centrum

## 5.1 Vidím černou obrazovku a neslyším žádný zvuk

- Zkuste stlačit červené tlačítko na DO. Je možné, že jste v rádiích a že máte ztišený zvuk.
- Zkontrolujte TV, zda nejste přepnuti na jiný AV vstup.

## 5.2 Neslyším žádný zvuk, i když na TV mám volume na maximum

Zkuste zesílit hlasitost na STB pomocí tlačítka VOL + (plus) na DO.